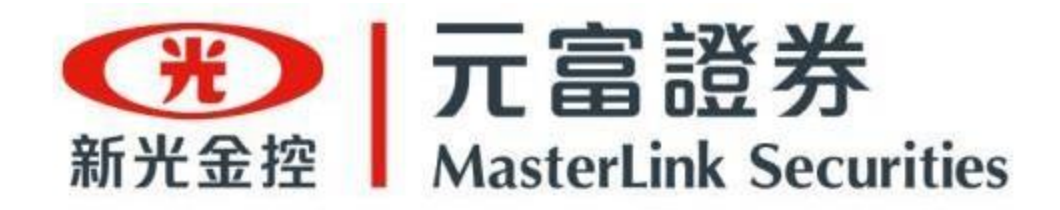

# 「股票活用金」操作手冊

數位金融部/2024.05.27

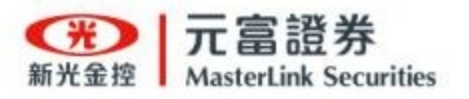

## 目錄 CONTENTS

- ┣ 申請「<u>行動憑證</u>」
- 「契約簽署」開立股票活用金服務 「申辦活用金」申請借款額度 「活用金總覽」查詢申辦活用金進度 **「動用活用金」**申請借款金額 「**活用金總覽」**查看活用金現況 「線上還款」賣股還款 「**T + 0 靈活金」**申請 「T+O靈活金」異動申請 「**T + 0 靈活金」**歷史查詢

<u>點我了解更多元富「股票活用金」資訊</u> <u>點我了解更多元富「T+O靈活金」</u>資訊

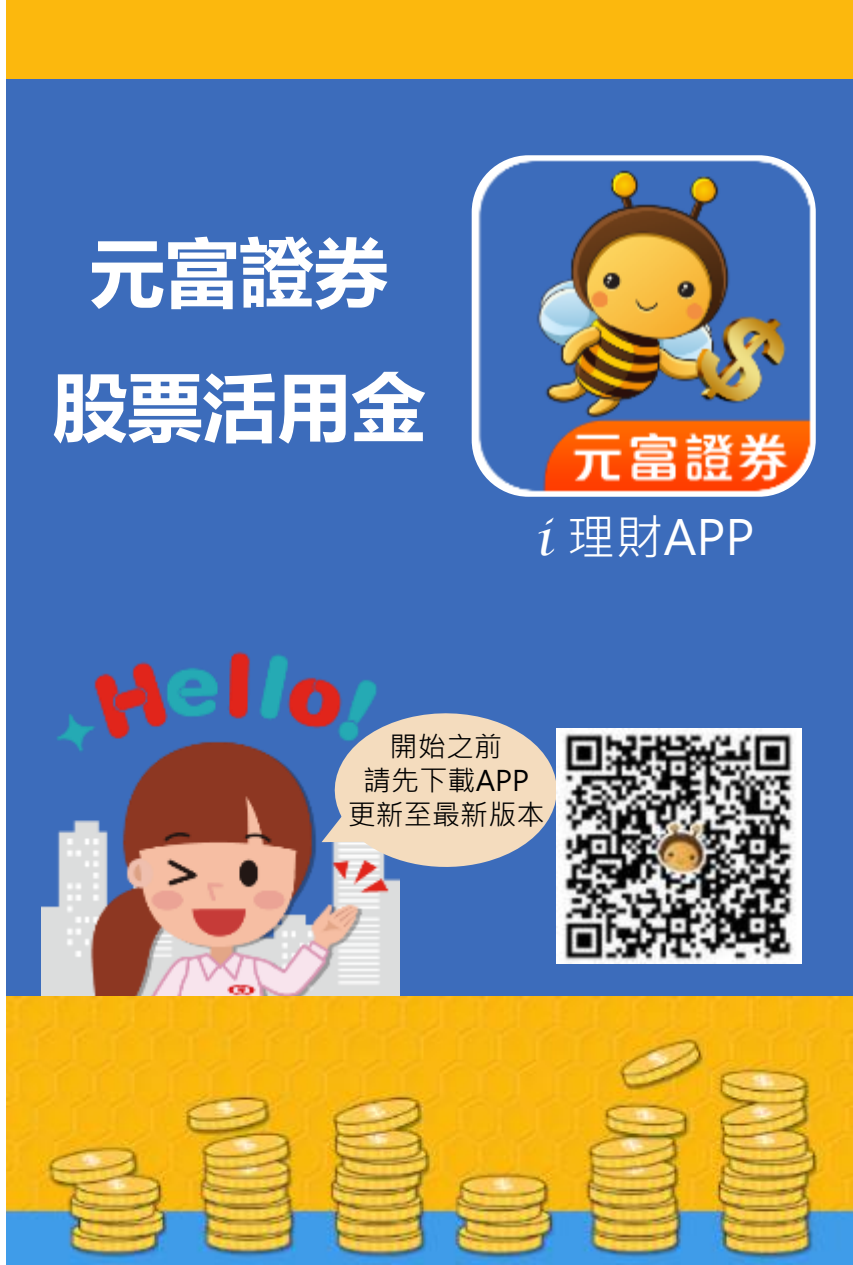

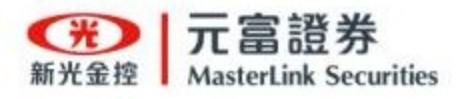

輸入資料及勾選「隱私權 政策」,完成閱讀後登入

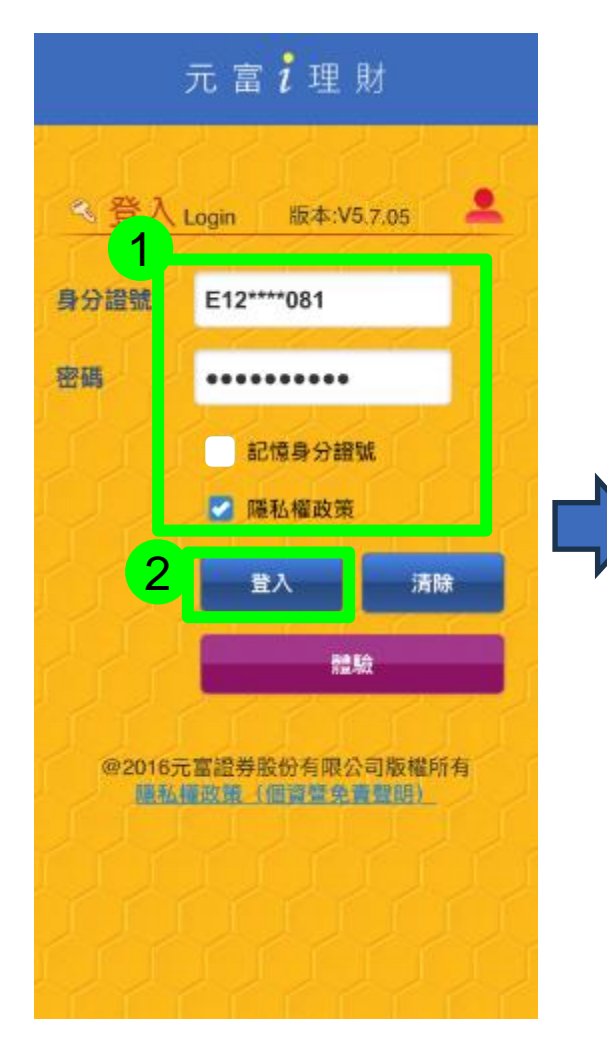

#### 出現行動憑證彈跳視窗 再點選「申請」

身分證號

案碼

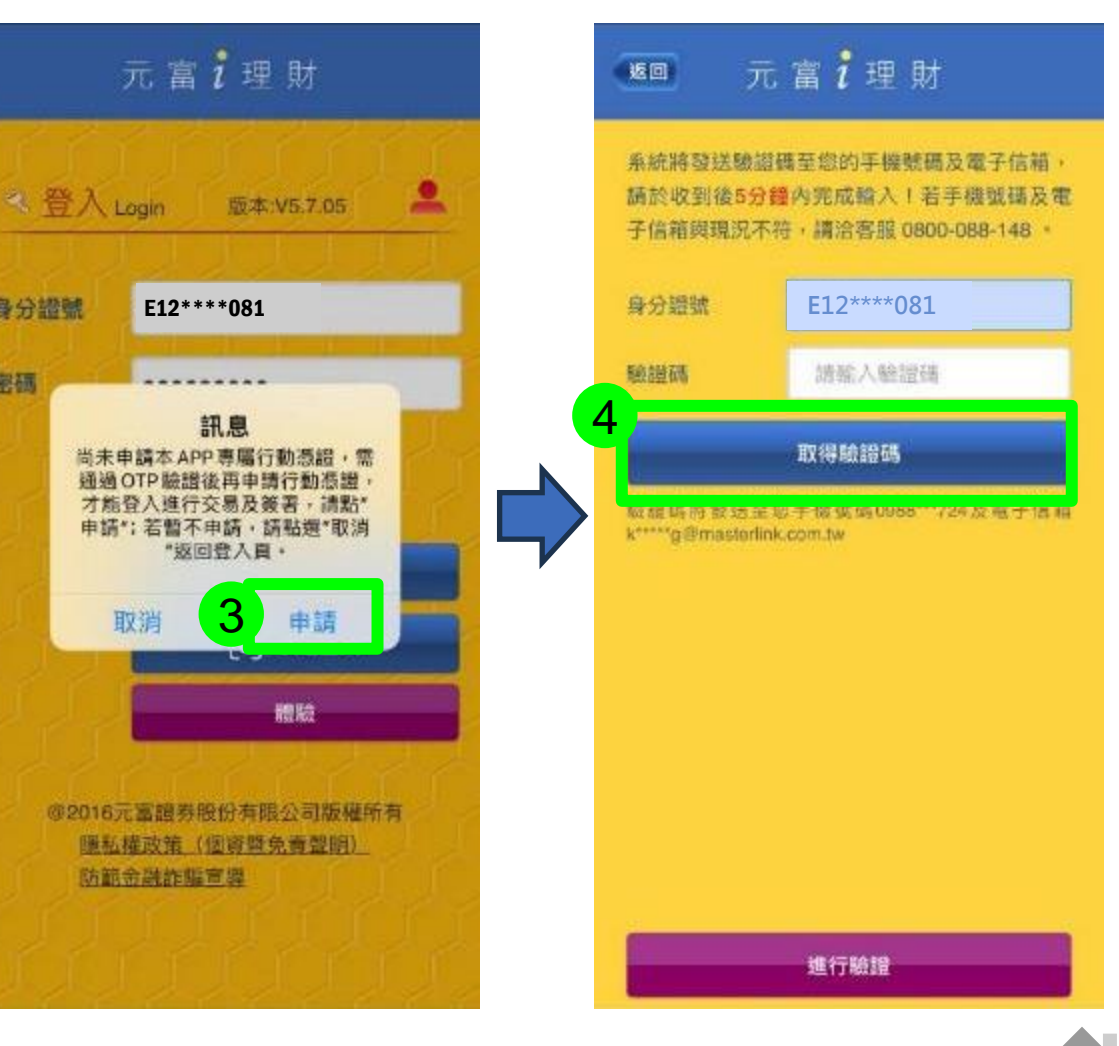

溫馨提醒:首次下載或重新安裝APP後,請先完成行動憑證申請。

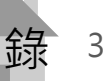

申請「行動憑證」

點選取得驗證碼

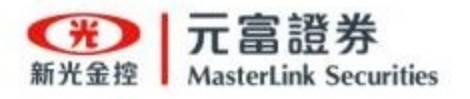

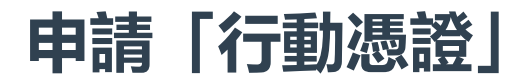

#### 完成行動憑證申請

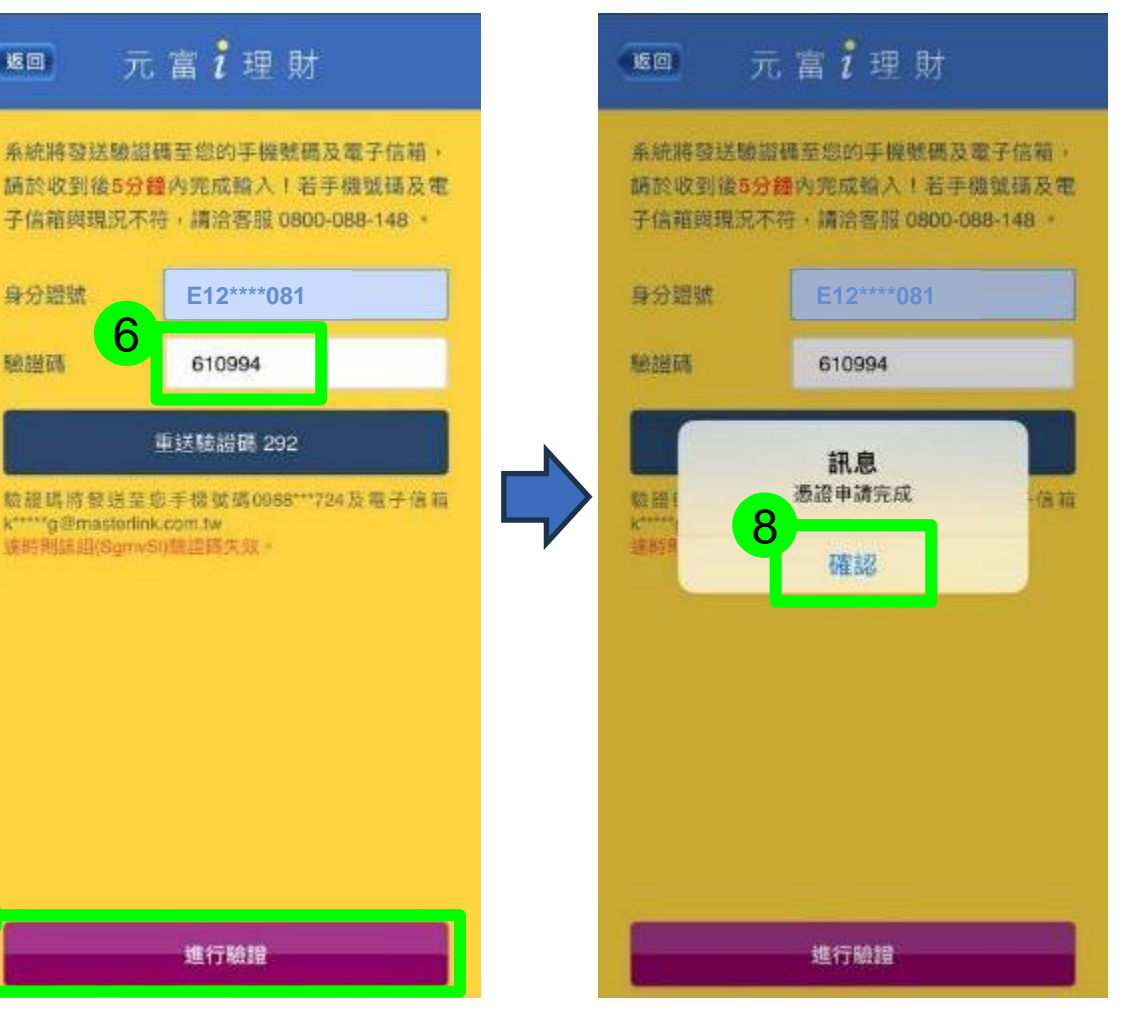

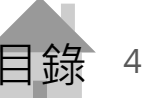

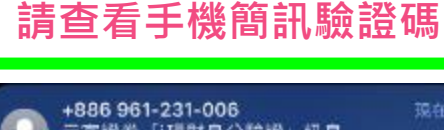

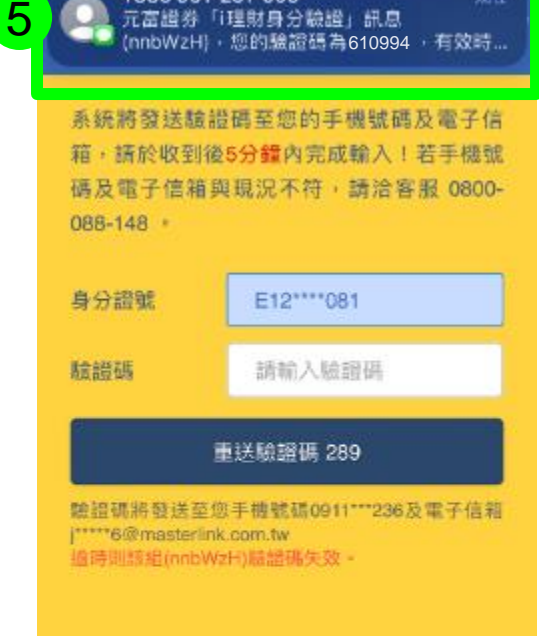

進行驗證

#### 輸入驗證碼 再點選「進行驗證」

610994

進行驗證

返回

身分譜號

输展研

6

k\*\*\*\*\*g@masterlink.com.tw 速時期結組(SgmvSt)糖譜構失效。

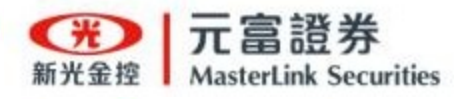

### 「契約簽署」開立股票活用金服務

#### APP首頁點選股票活用金

點選「簽署契約」

#### 點選要開立使用的帳號

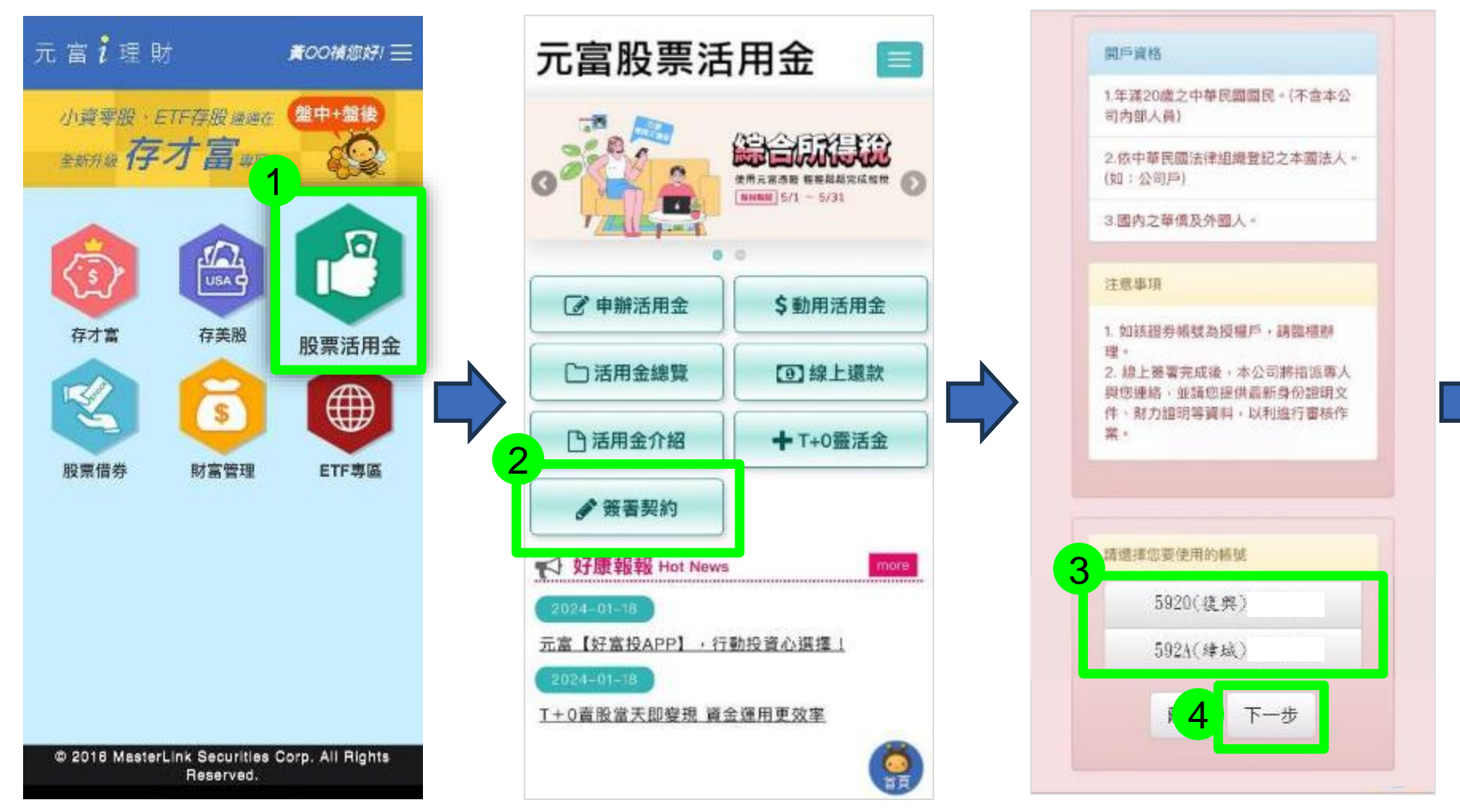

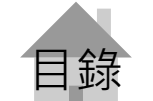

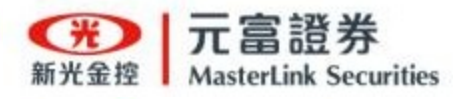

上傳證件影像

### 「契約簽署」開立股票活用金服務

#### 閱讀及填寫契約文件

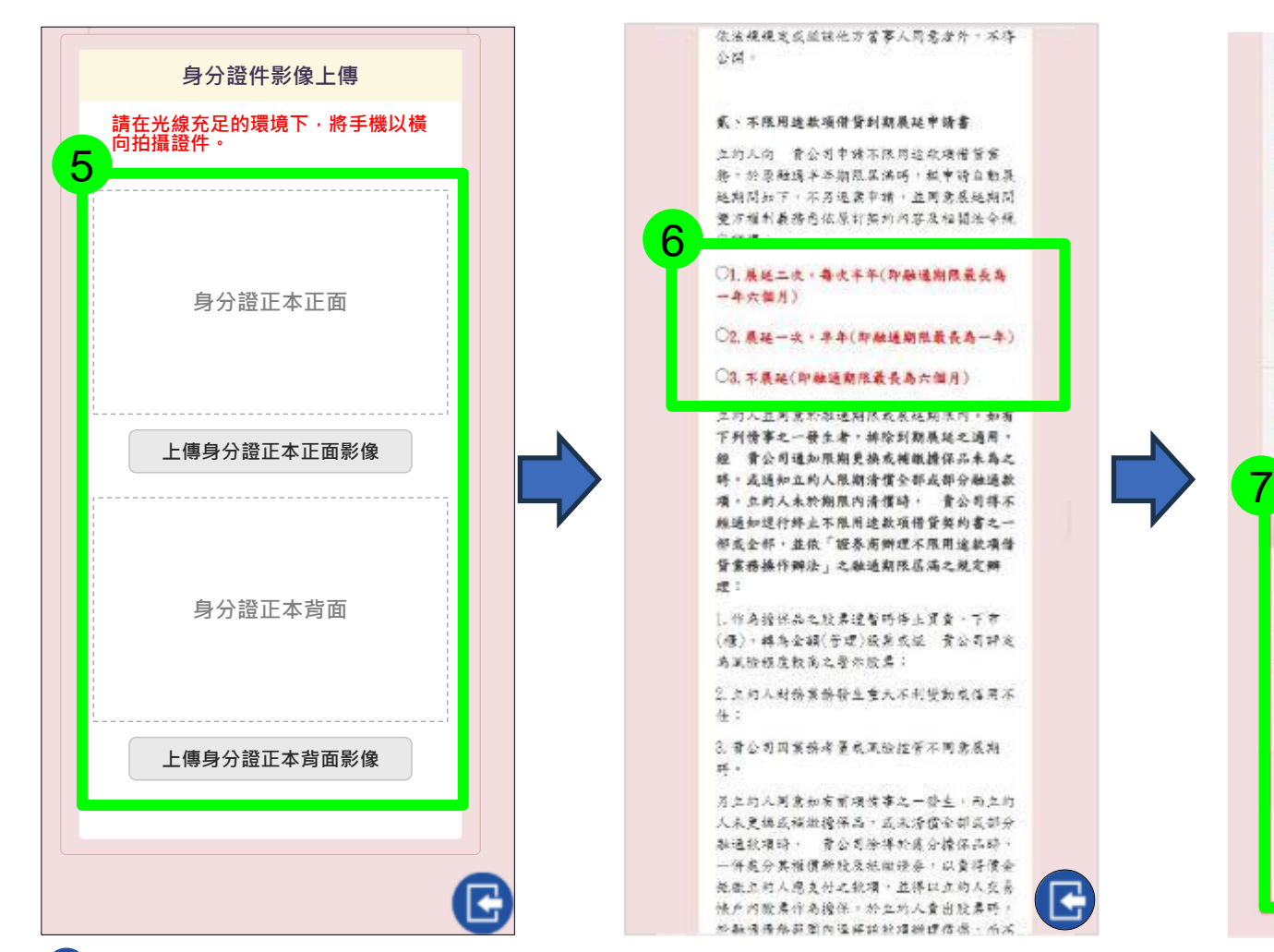

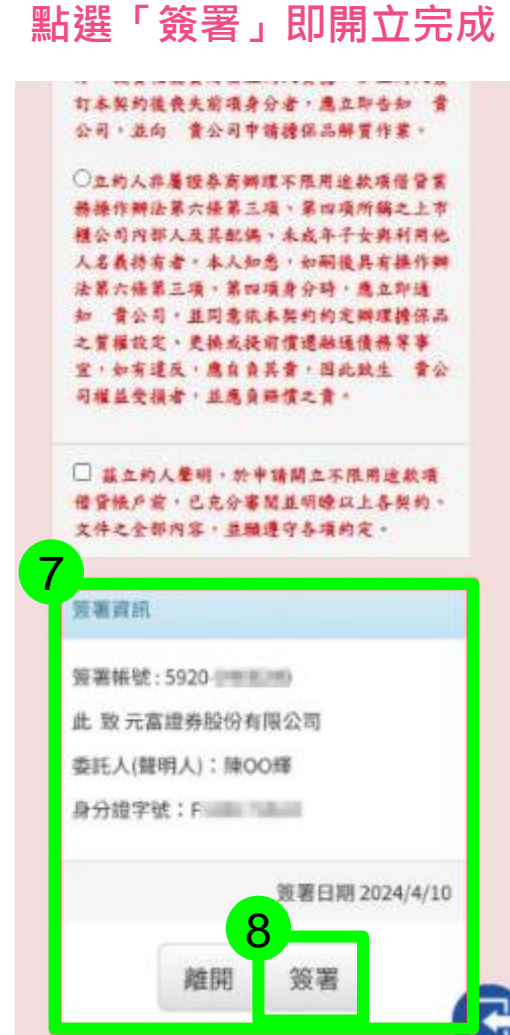

確認「簽署資訊」再

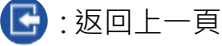

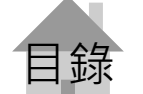

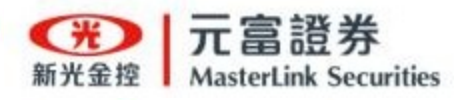

### 「申辦活用金」申請借款額度

#### APP首頁點選股票活用金

點選「申辦活用金」

點選要申請的帳號 再按下一步

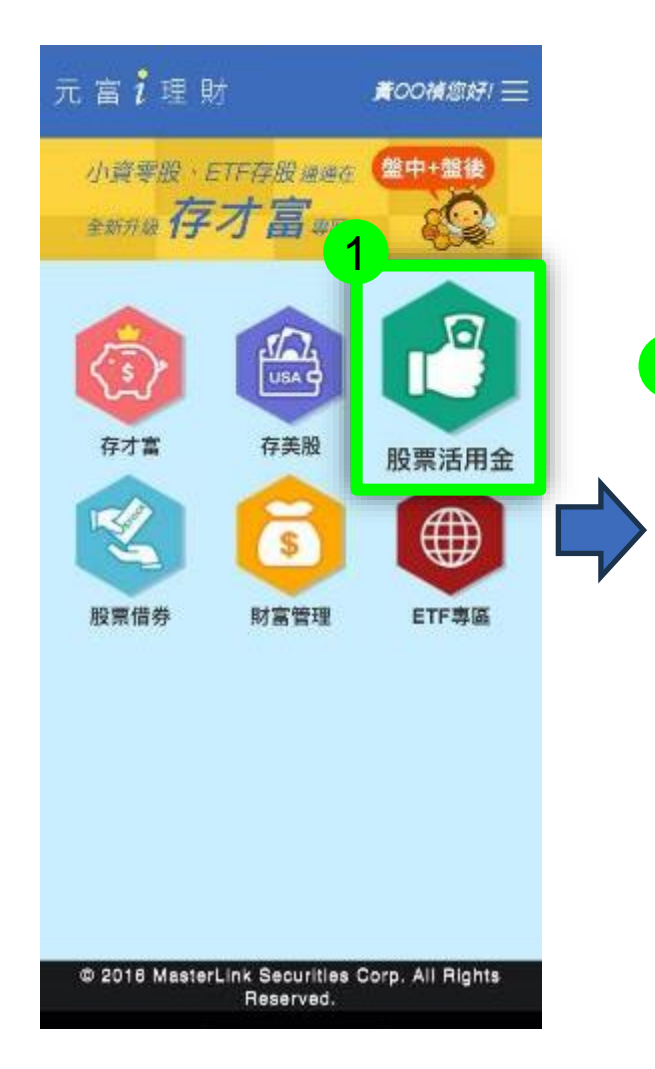

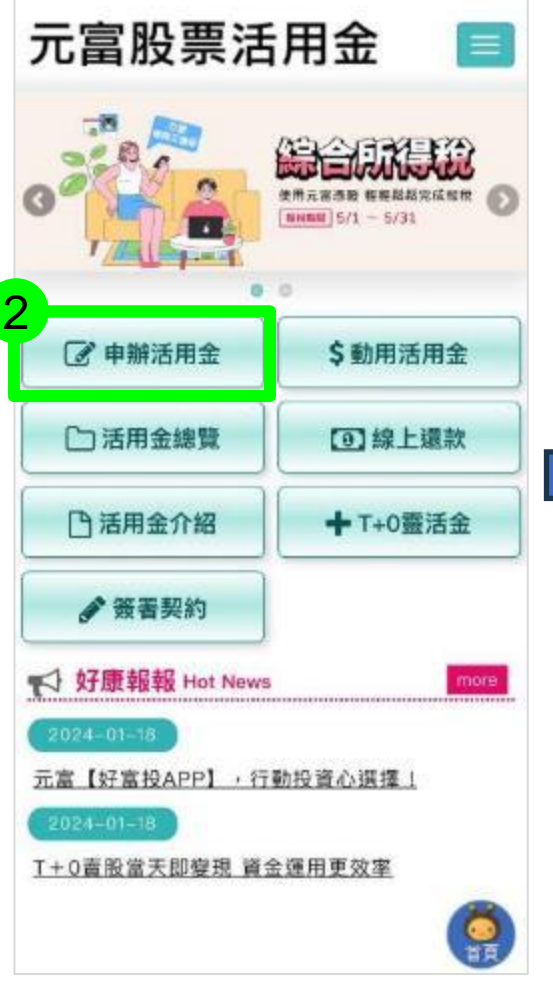

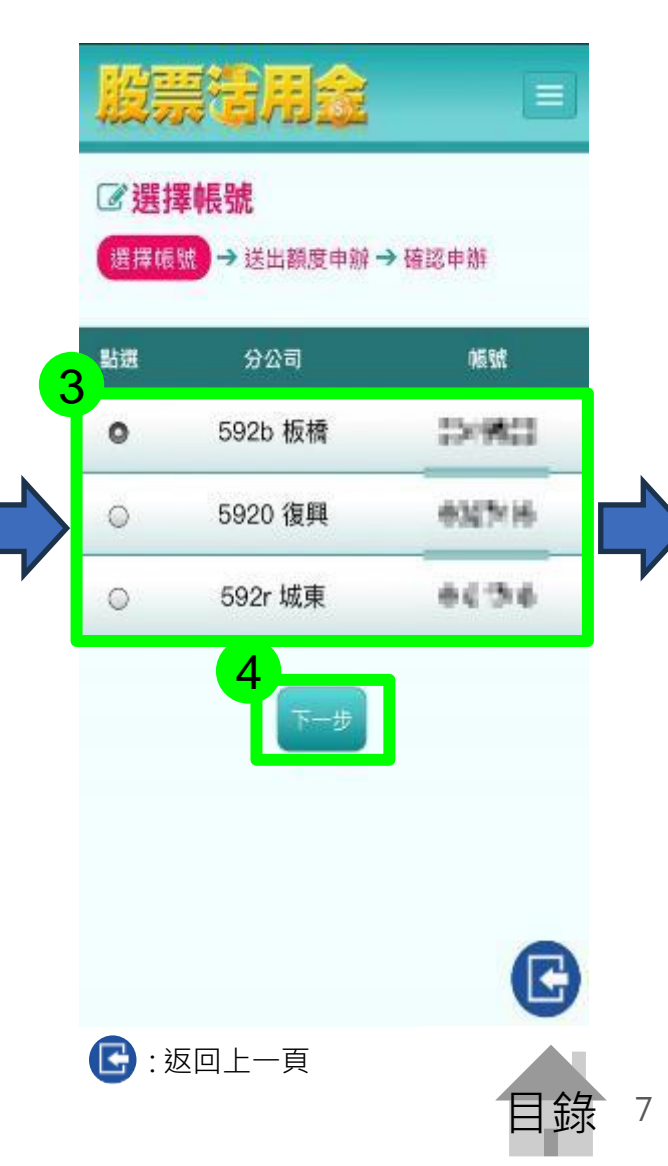

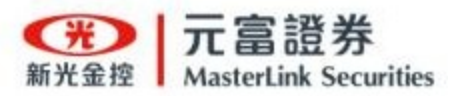

輸入擔保品股票申請張數 點選試算查看可申辦額度 確認後點選下一步

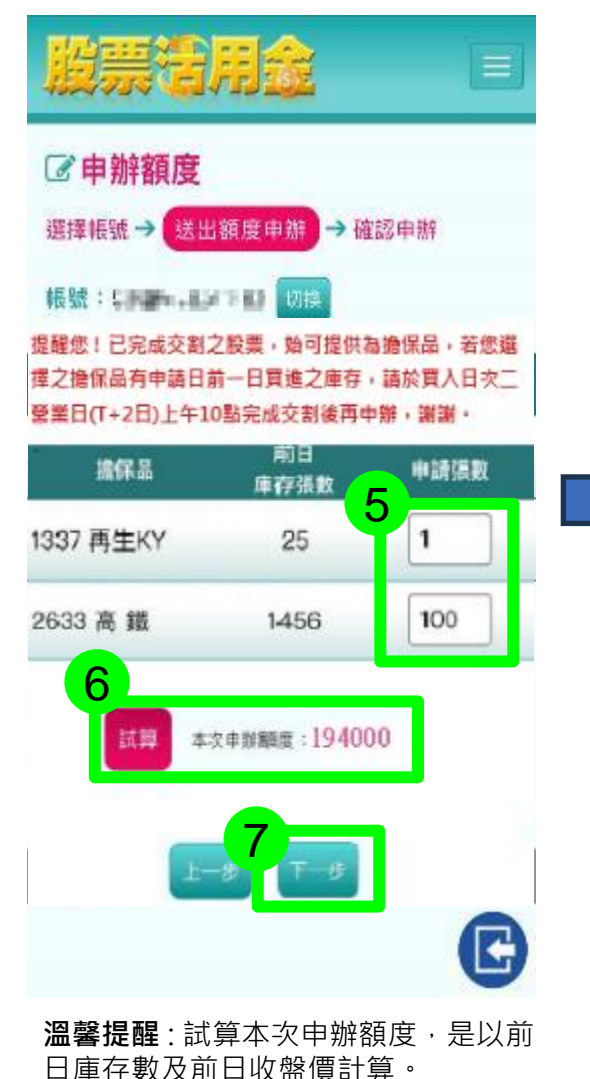

再次確認申請明細後 點選「確認申辦」

### 脫票者用金 ☑ 申辦額度 選擇帳號→送出額度申辦→ 確認申辦 設定擔保品明細如下: 擔保品 申請張數 1337 再生KY 1 2633 高鐵 100 8 トー步 確認申辦 \*『確認申辦』後, 無法線上取消! 就明及注意事項 C

「申辦活用金」申請借款額度

申辦完成

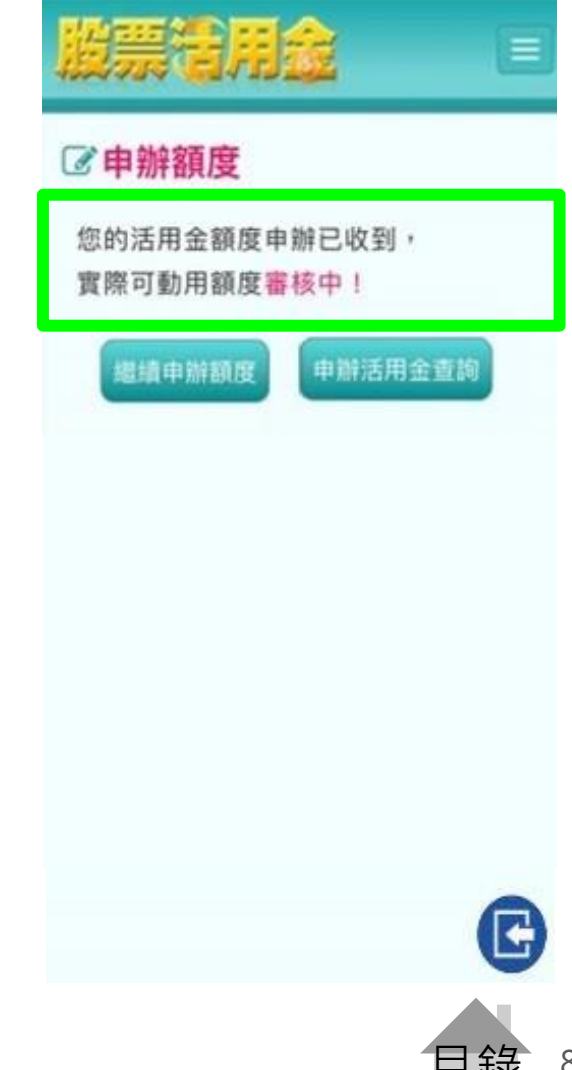

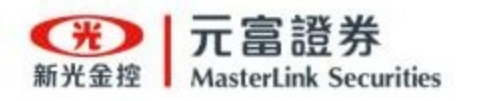

可由申辦額度完成頁面 點選「申辦活用金查詢」

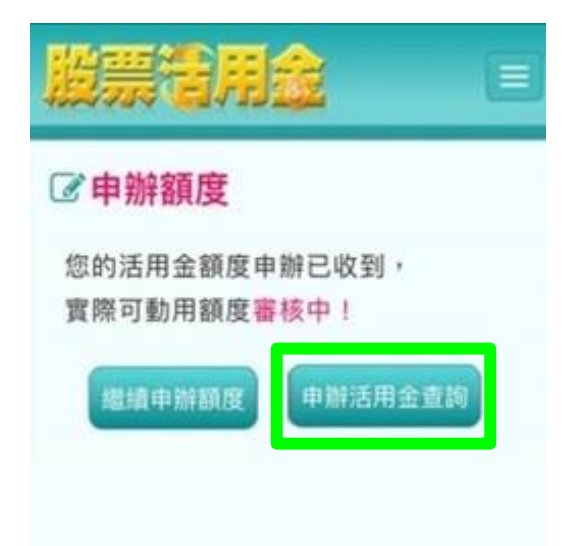

| 也可以在股票活用金頁面  |
|--------------|
| 點選右上角功能列     |
| 再點選「申辦活用金查詢」 |
|              |

| 元富股票活               | 用金 📃                   |
|---------------------|------------------------|
| 股票活用金首頁             |                        |
| 申辦活用金▼              |                        |
| 動用活用金               | TRUESSE 57.1 - (3).3.1 |
| 活用金總覽→              |                        |
| 活用金現況               | 今到1月7日出生               |
|                     | 回線上這款                  |
| 擔保品現況查詢             | ♣ T+0靈活金               |
| 線上還款→               |                        |
| T+0靈活金 <del>-</del> | mara                   |
| 2卷2署-初生3            |                        |
| 元富【好富投APP】,行        | 動投資心選擇!                |
| 2024-01-18          |                        |
| T+0賣股當天即變現 資金       | 建用更效率                  |
|                     |                        |

或

R

### 「活用金總覽」查詢申辦活用金進度

查詢審核狀態

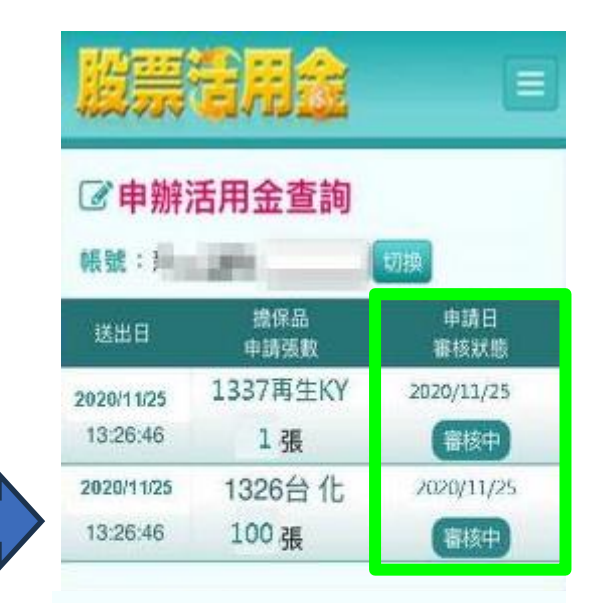

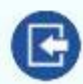

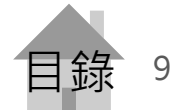

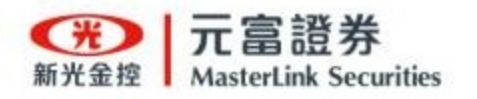

#### 在股票活用金頁面點選 「動用活用金」

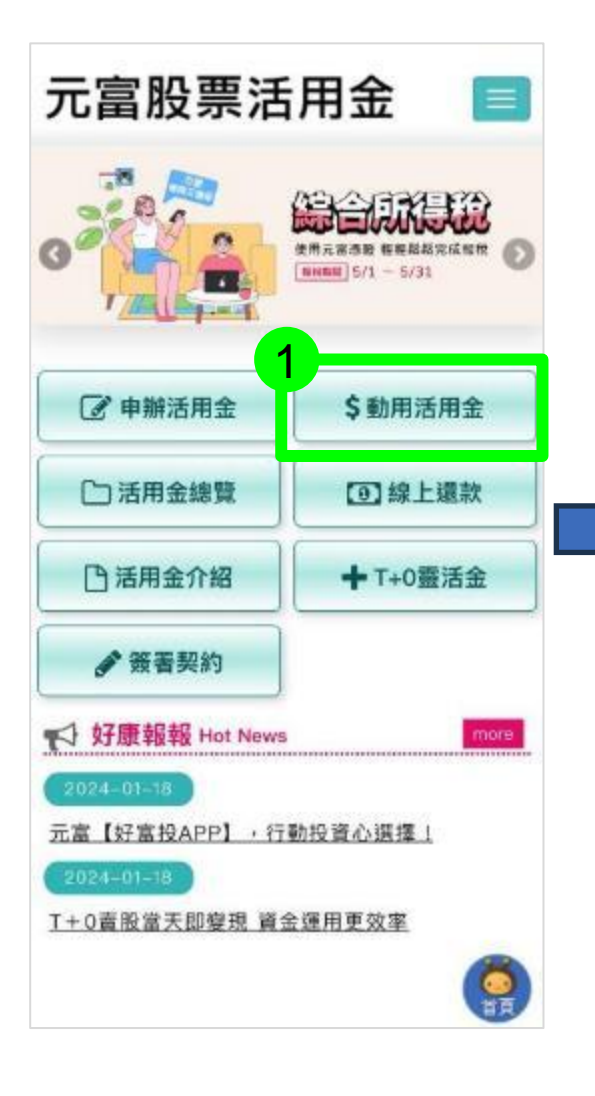

## 服票清用金 ☑ 選擇帳號 分公司 ●長號 || 選 0 5920 復興 5920 復興 0 3 G 💽 : 返回上一頁

點選要使用借款金的帳號

「動用活用金」申請借款金額 輸入「動用金額」及勾選 「運用目的」後,點選 「確定動用」即可完成申請 ③動用活用金 17110 ·長號: 5922-0 證款年利率:6.45% 手續費率:0.0%  $540000_{\pi}$ 4 請輸入本次動用金額 1 蒐元 申辦額度 已動用金額 1010000元 470000元 5 🍼 投資上市櫃有價證券 期貨市場交易 □ 不動產交易 其它理财 消费性支出 ) 資金週轉 其他目的 6 確定動用 溫馨提醒:營業日下午2:00前完 成動用,將於下午3:30前撥款 目錄 10

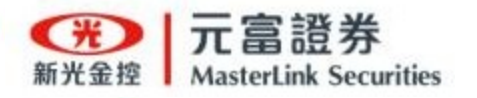

在股票活用金頁面點選

「活用金總管」

### 「活用金總覽」查看活用金現況

#### 查看活動金現況

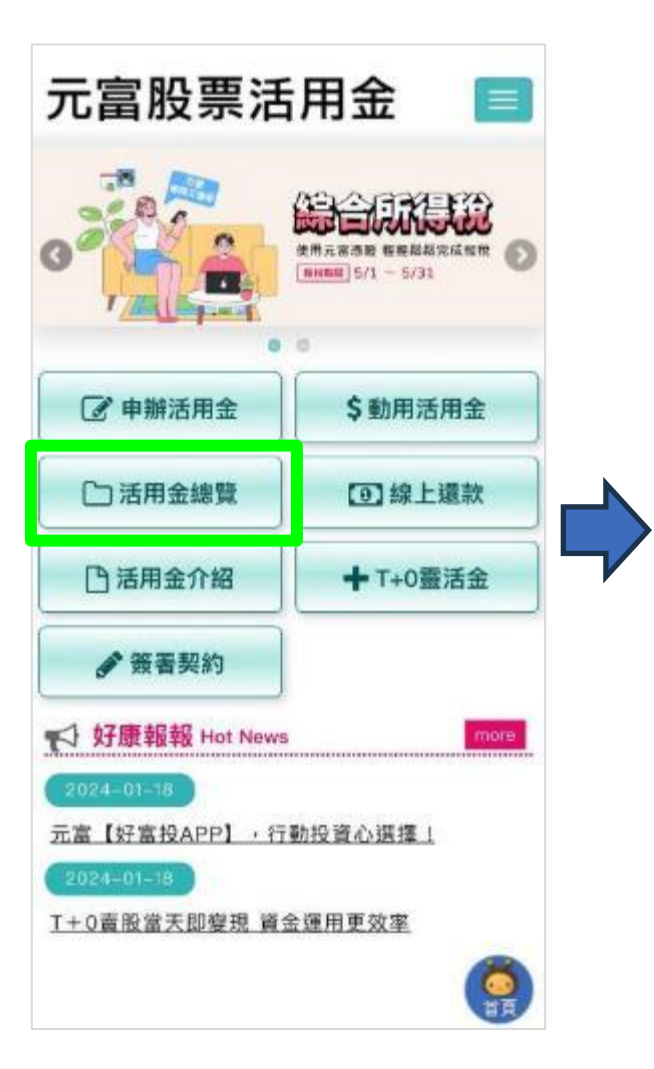

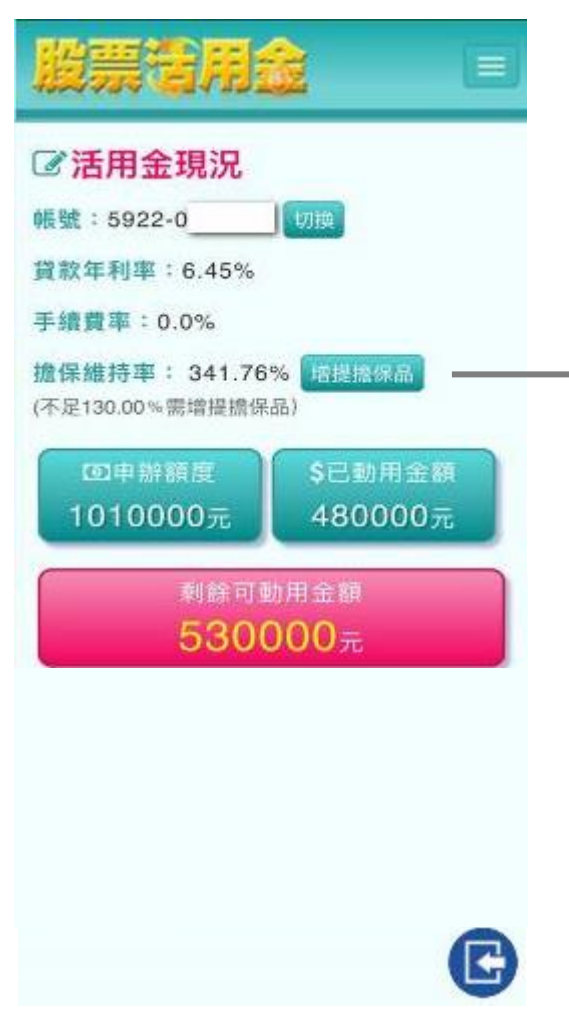

整戶擔保維持率低於130%時 您會收到補繳保證金通知,須 於通知送達日起,二個營業日 内補足差額,使整戶擔保維持 率高於130%, 補繳方式: 1.現金補足差額:需至臨櫃辦理。 2. 增提擔保品: 以線上方式辦理 將連結至[申辦活用金]進行增提。 整戶擔保維持率公式: (擔保品市值+補繳擔保品市 值)X100%/借款金額 \*註:擔保品市值是依其每日收盤價格 做計算。 若未於規定時間內補足差額或 增提擔保品,元富將會處分您 的股票(強制賣出)。

目錄 11

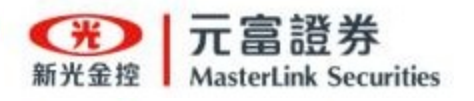

元富股票活用金

在股票活用金頁面點選

「線上還款」

### 「線上還款」賣股還款

#### 確認要賣出的股票商品後 點選下單

|              | 腹票           | 這用金                      |                                       |     |
|--------------|--------------|--------------------------|---------------------------------------|-----|
|              | ☑ 賣股         | 還款                       |                                       |     |
|              | 帳號:592       | 20- 1                    | ····································· |     |
|              | 查河時間:20      | 022/03/18 10:37:59<br>商品 | 擔保品股數                                 | 可賣  |
|              | 軍了           | 2906<br>高 林              | 300,000                               | 30  |
| $\mathbf{Y}$ |              | 4123<br>晟 德              | 2,158,000                             | 2,1 |
|              | 軍            | 4128<br>中 天              | 300,000                               | 30  |
|              | 軍            | 4416<br>三 圓              | 25,000                                | 2   |
|              | (單不)         | 4743<br>合一               | 125,000                               | 12  |
|              | (單不)         | 6541<br>泰福KY             | 265,000                               | 26  |
|              | (軍<br>王<br>王 | 2330<br>台積電              | 2,158,000                             | 2,1 |
|              | 軍            | 2888<br>新光金              | 2,158,000                             | G,  |

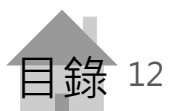

#### 點選要賣股還款的帳號

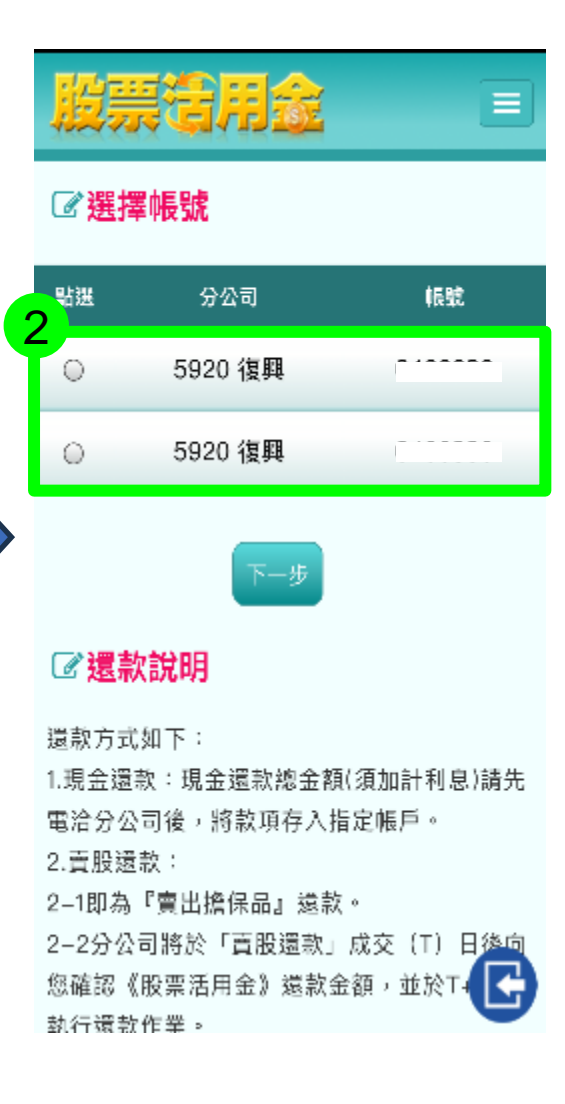

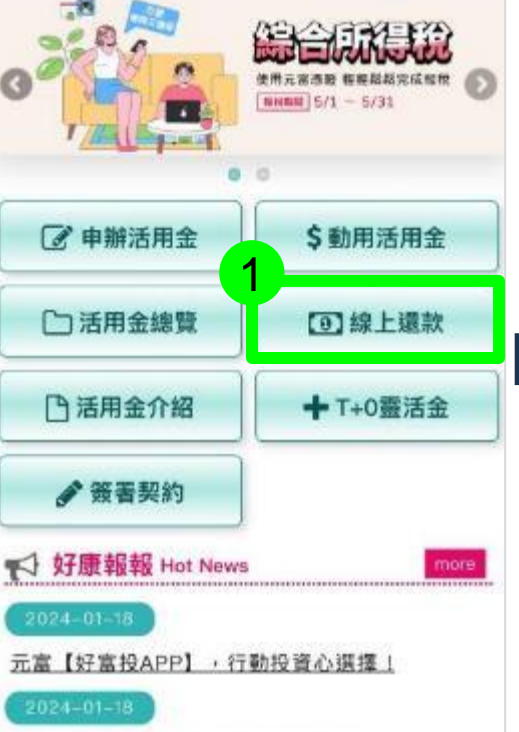

T+0 直股當天即變現 資金運用更效率

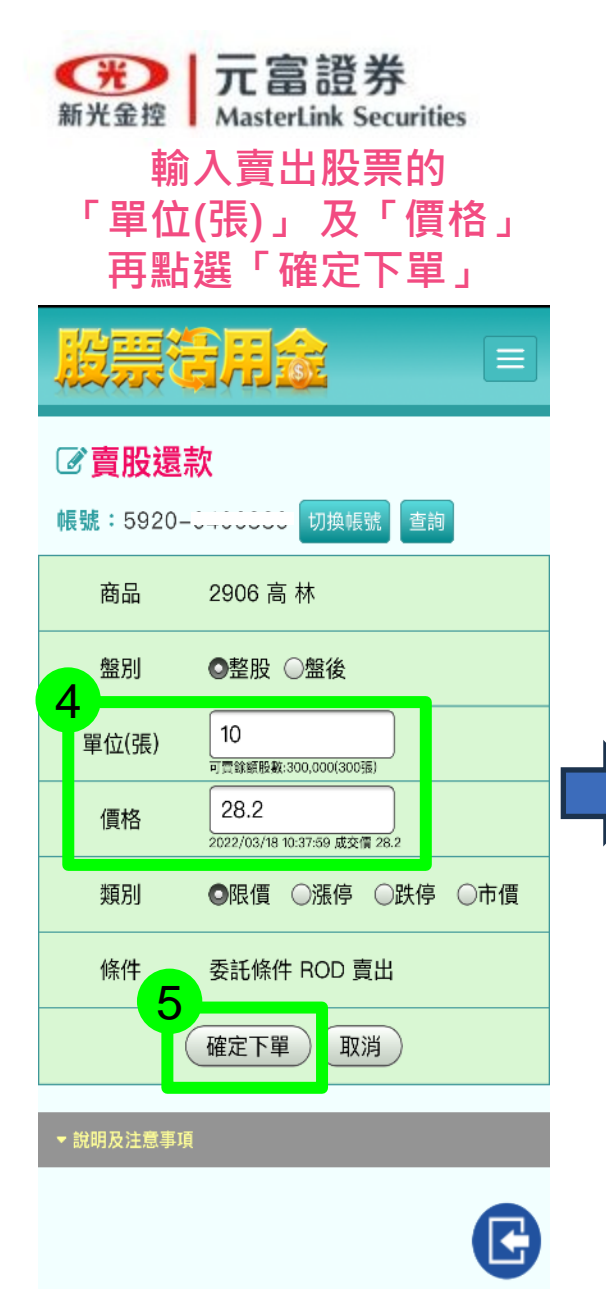

#### 確認賣出資料

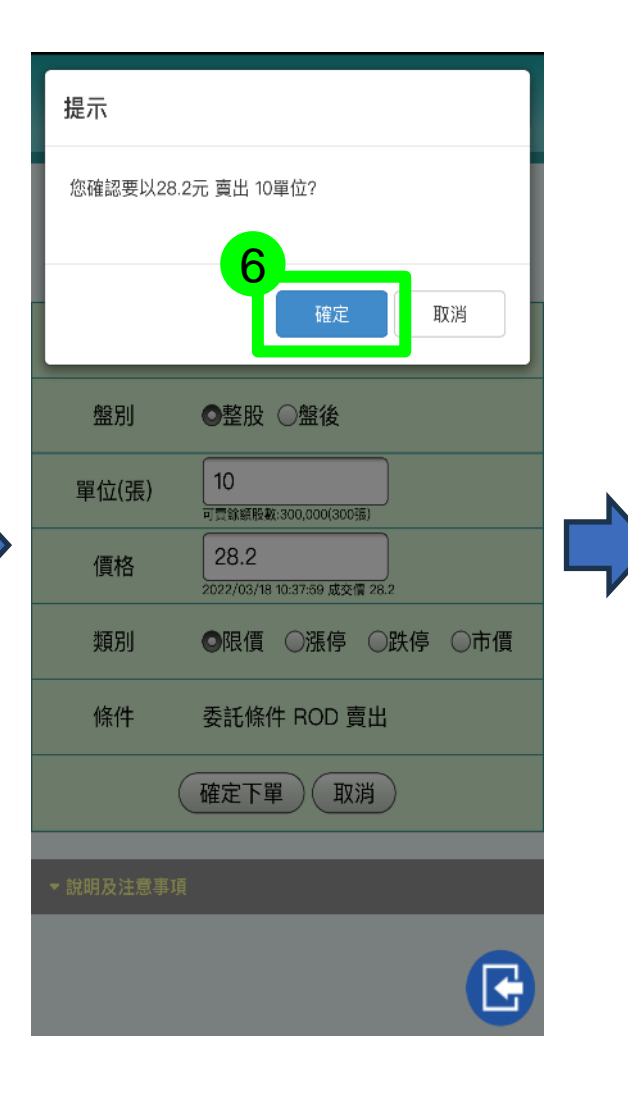

### 「線上還款」賣股還款

#### 完成賣股還款申請

| 結果                                     |                                                         |
|----------------------------------------|---------------------------------------------------------|
| 委託結果: 委<br>可至「電子交<br>*若非該商品交<br>單功能進行查 | 託已送出!!<br>易平台」查詢該筆委託回報狀態。<br>₨易時段進行委託,請至「行動達人 」預約<br>詢。 |
|                                        | 7 開閉                                                    |
| 價格                                     | 可贾翰·斯殷勒:300,000(300语) 28.2 2022/03/18 10:37:59 成交價 28.2 |
| 類別                                     | ●限價 ○漲停 ○跌停 ○市價                                         |
| 條件                                     | 委託條件 ROD 賣出                                             |
|                                        | 確定下單取消                                                  |
| ▼ 說明及注意事」                              |                                                         |
|                                        | C                                                       |

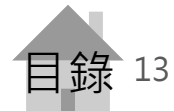

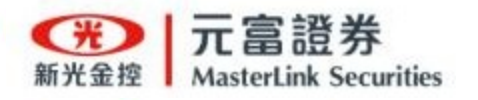

「T+O靈活金」申請

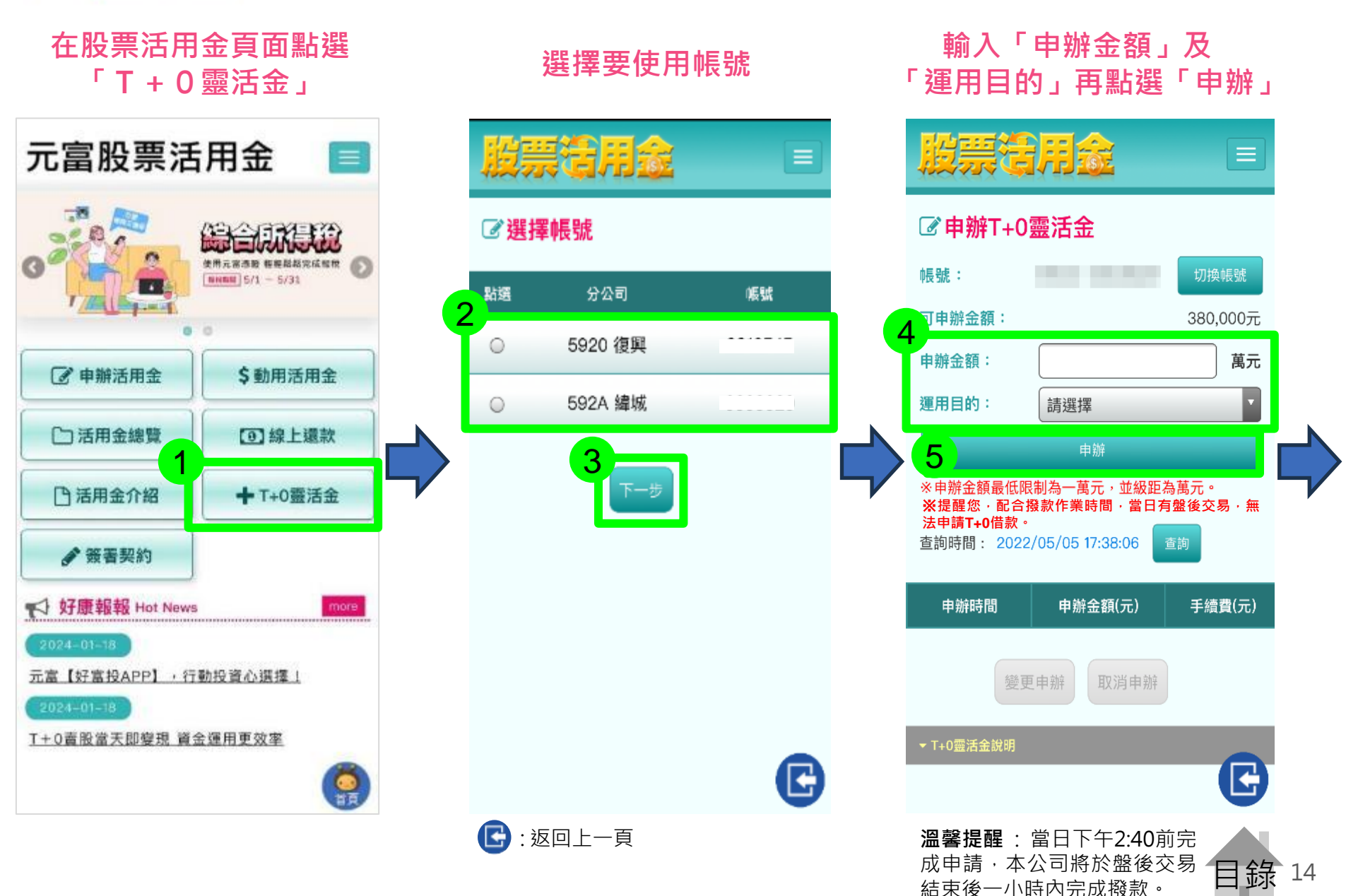

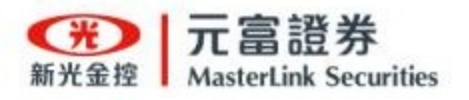

### 「T+O靈活金」申請

#### 確認申辦內容後按確認

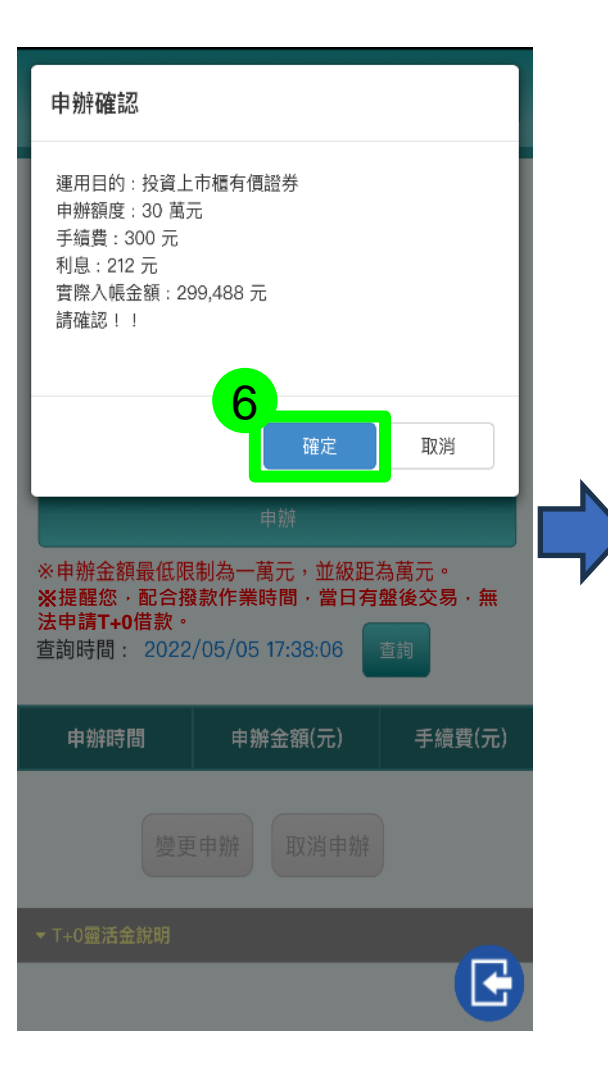

#### 查看執行結果

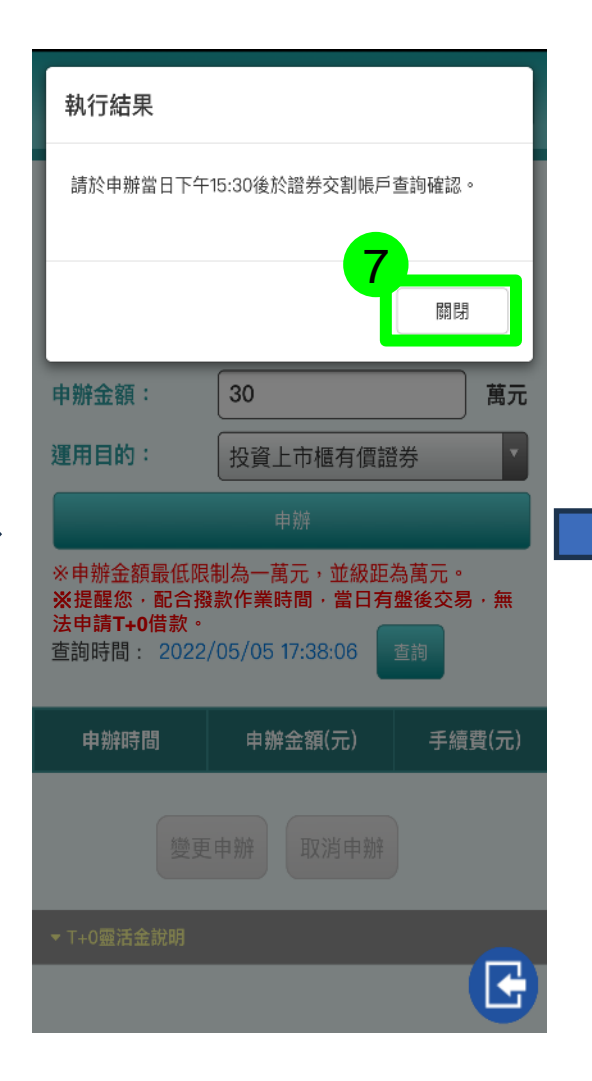

#### 完成申辦 點選查詢可檢視申請資料

|   | 服票语                                              | 用金                                   |                      |
|---|--------------------------------------------------|--------------------------------------|----------------------|
|   | ☑ 申辦T+0                                          | 靈活金                                  |                      |
|   | <b>帳號:</b>                                       | 5924-0303820                         | 切換帳號                 |
|   | 可申辦金額:                                           |                                      | 380,000元             |
|   | 申辦金額:                                            |                                      | 萬元                   |
|   | 運用目的:                                            | 請選擇                                  | 1                    |
| > |                                                  | 申就判                                  |                      |
|   | ※申辦金額最低限<br>※提醒您,配合撥<br>法申請T+0借款。<br>查詢時間: 2022, | 制為一萬元,並緩距<br>款作業時間<br>205/05 17:38:3 | 島萵元・<br>盤後交易・無<br>E画 |
|   | 申鮮時間                                             | 申辦金額(元)                              | 手續費(元)               |
|   | 2022/05/05<br>17:38:30:85                        | 300,000                              | 300                  |
|   | 要更                                               | 甲辦 取游申辦                              | C                    |
|   |                                                  |                                      |                      |

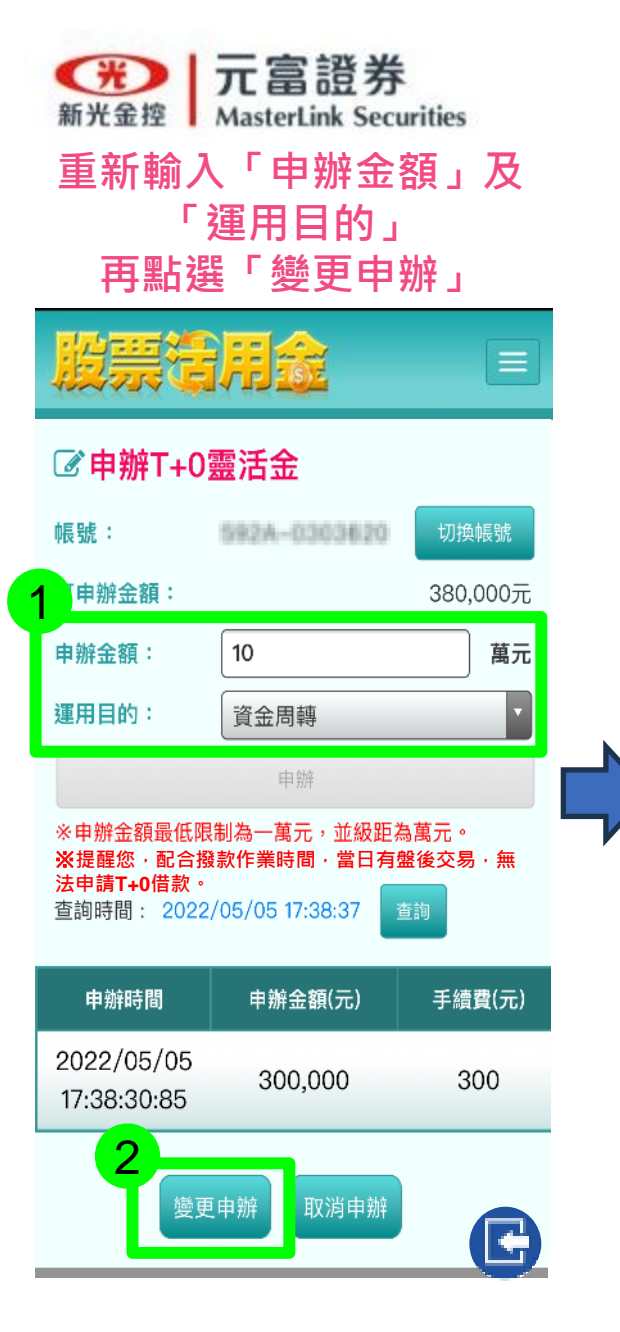

#### 確認變更內容

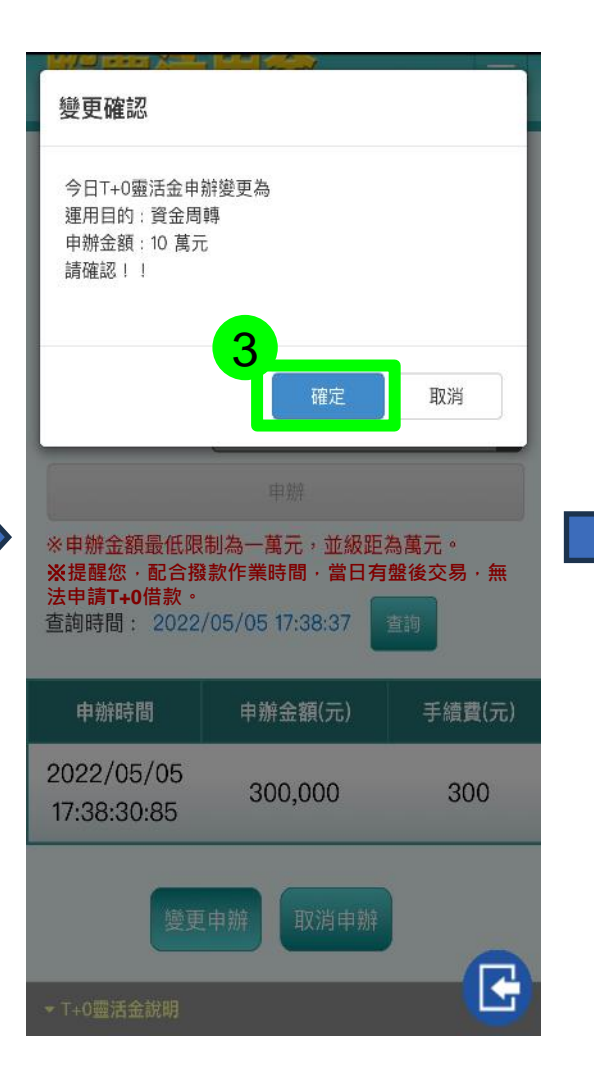

### 「T + O 靈活金」異動申請

完成變更後點選查詢 檢視變更的申請資料

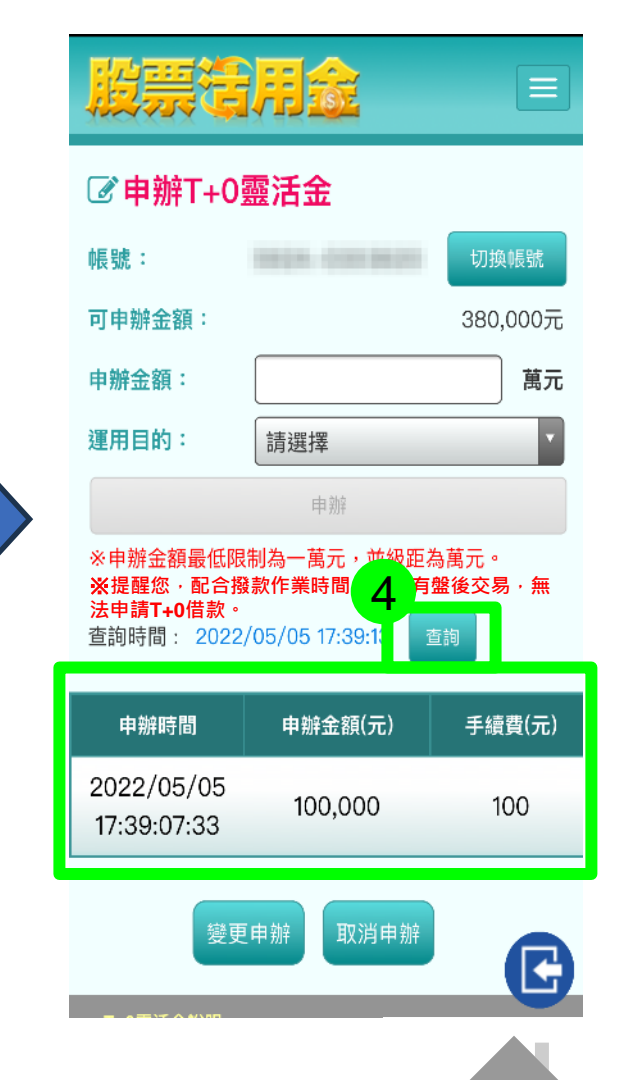

録

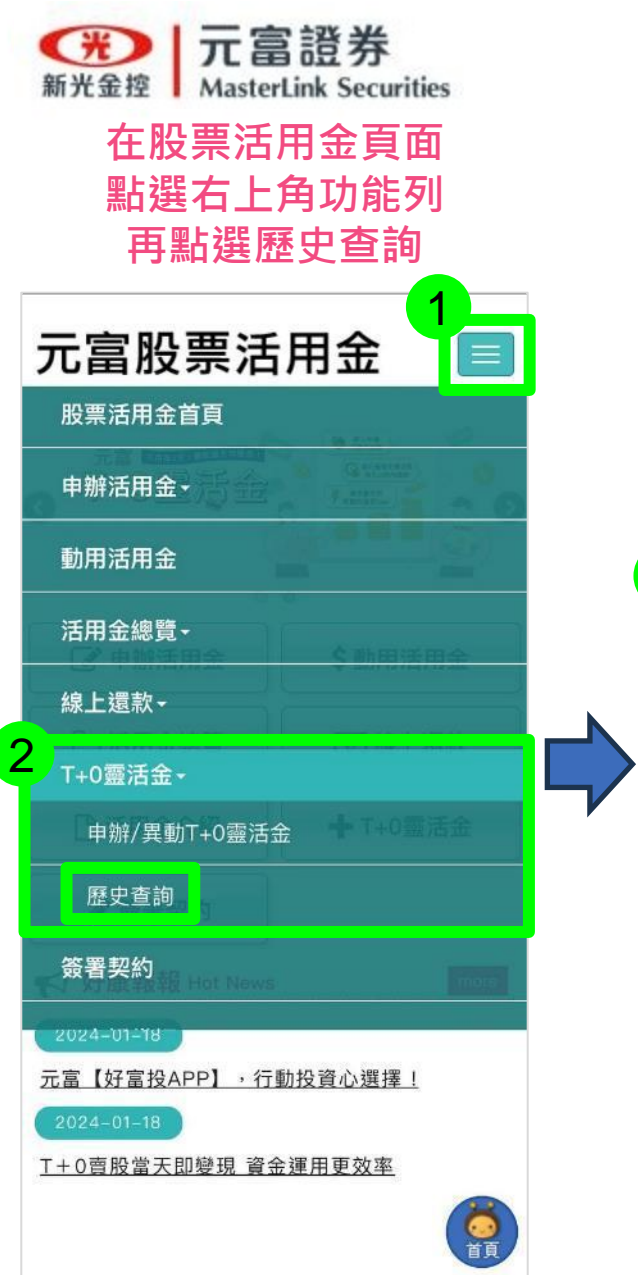

### 股票借用金 ♂選擇帳號 點選 分公司 帳號 3 5920 復興 $\odot$ 592A 緯城 $\odot$ 下一步 C

選擇要查詢的帳號

### 「T + O 靈活金」歷史查詢

#### 查看歷史申辦資料

| 股票语                                   | 用金      |     |
|---------------------------------------|---------|-----|
| 歷史查詢     振號:     雪詢區間:     2022-04-05 |         | -05 |
| 音詞 ※僅提供3                              |         |     |
| 申辦時間                                  | 申辦金額    | 手續費 |
| 2022/05/04                            | 300,000 | 300 |
| 申辦成功<br>小計                            | 300,000 | 300 |

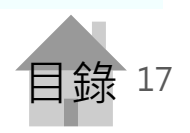

E

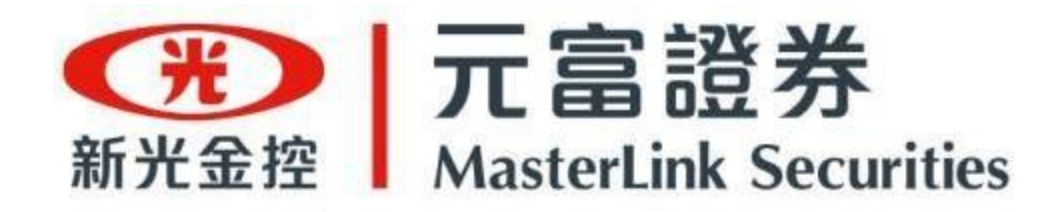

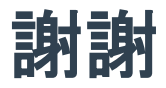

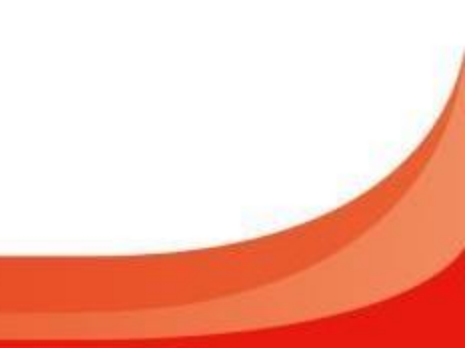

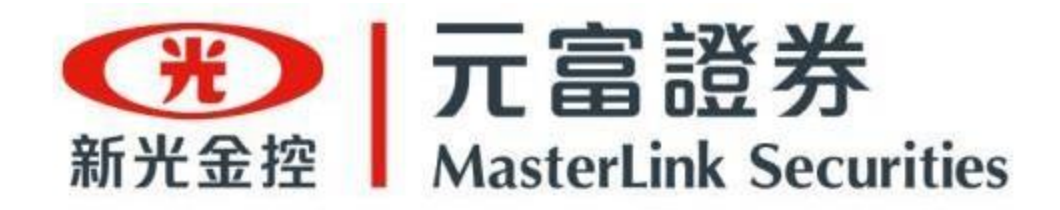

## 「股票借券」操作手冊

數位金融部/2024.05.13

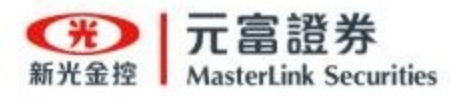

## 目錄 CONTENTS

- 🔶 申請<mark>「行動憑證」</mark>
- 🔶 申請<u>「借券開戶」</u>
- 🗕 <u>查熱門券</u>
- 「出借試算」
  試算收入並申請出借
- 🗕 申請<u>「出借股票」</u>
- 「出借狀態」更改出借條件及撤單
   「出借成交」查股票張數及預估收入
   「出借記錄」查還券應收金額及股利

點我了解更多元富股票借券資訊

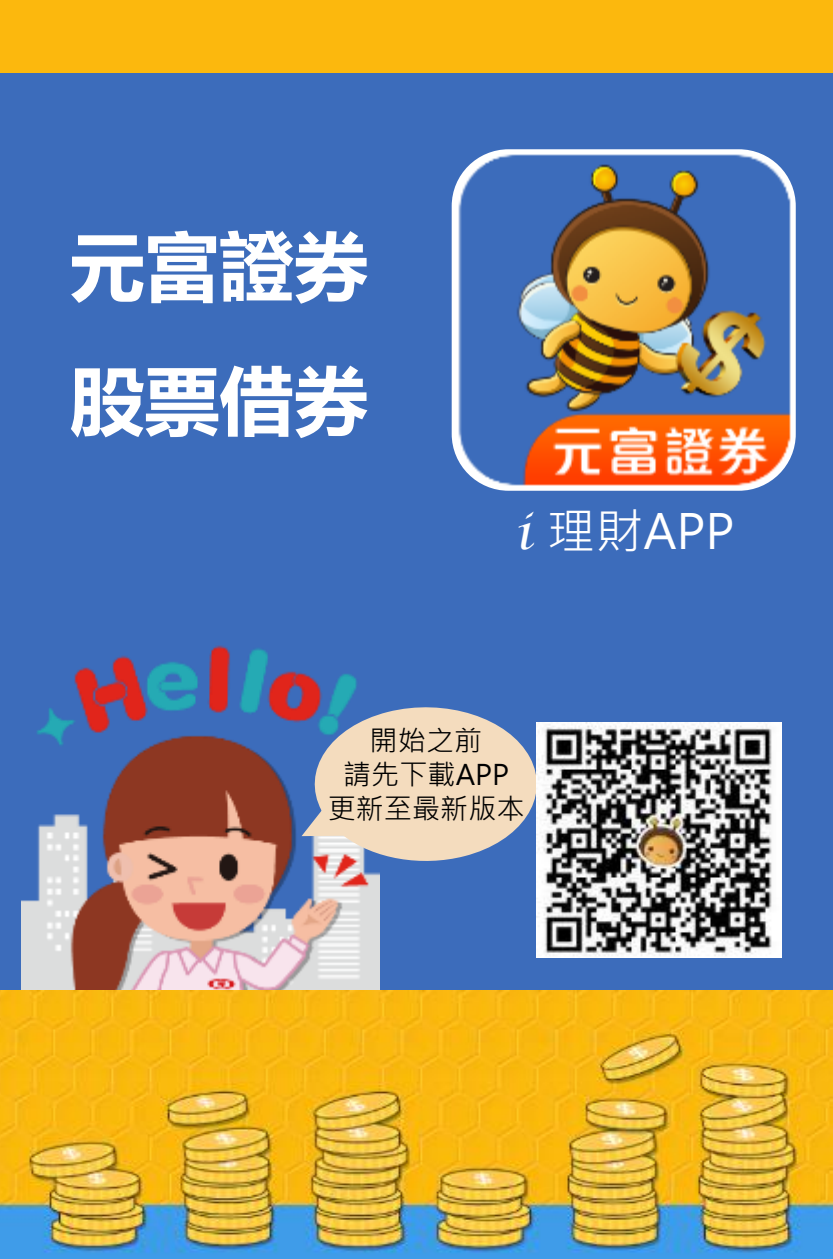

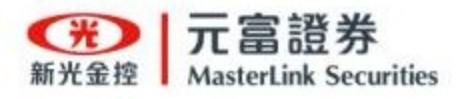

#### 輸入資料及勾選「隱私權 政策」,完成閱讀後登入

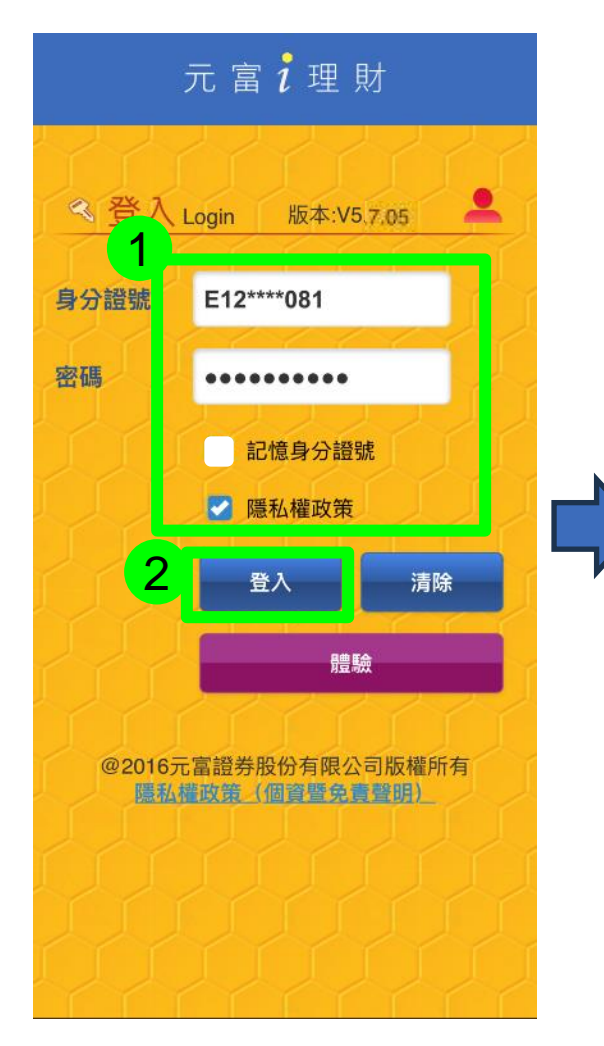

#### 出現行動憑證彈跳視窗 再點選「申請」

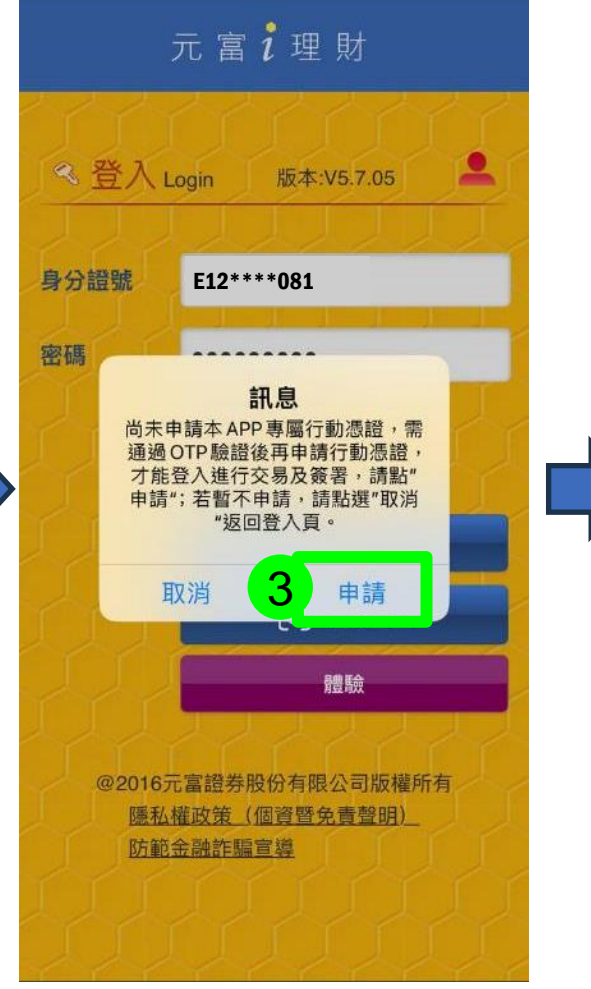

### 申請「行動憑證」

#### 點選取得驗證碼

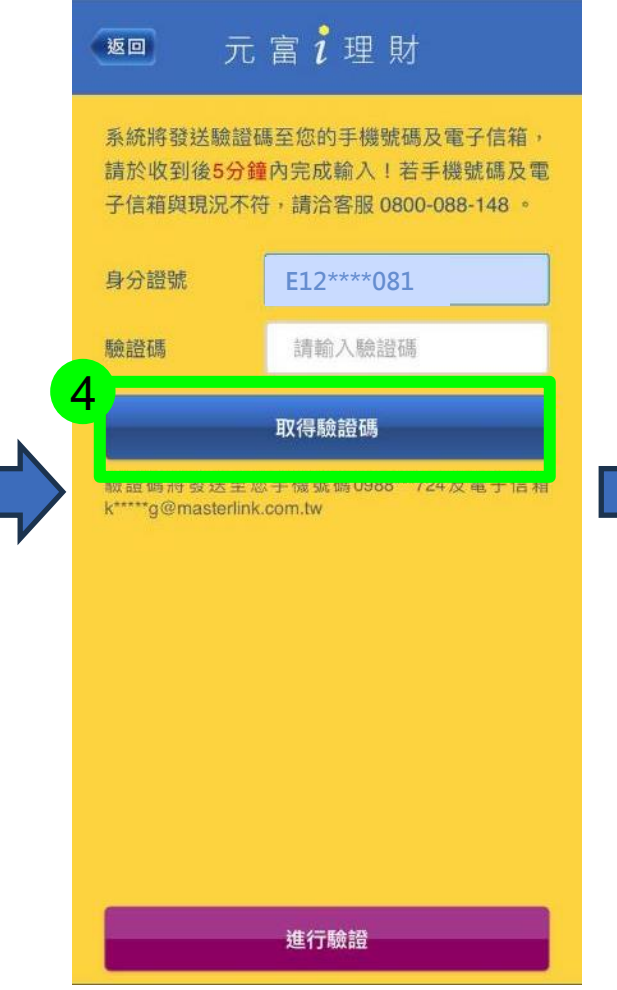

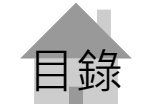

溫馨提醒:首次下載或重新安裝APP後,請先完成行動憑證申請。

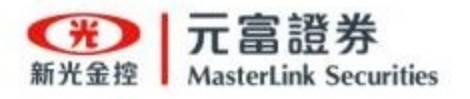

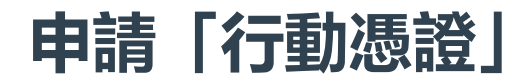

#### 完成行動憑證申請

輸入驗證碼

元富礼理財

E12\*\*\*\*081

610994

重送驗證碼 292

進行驗證

返回

身分證號

驗證碼

6

k\*\*\*\*\*g@masterlink.com.tw 逾時則該組(SgmvSI)驗證碼失效。

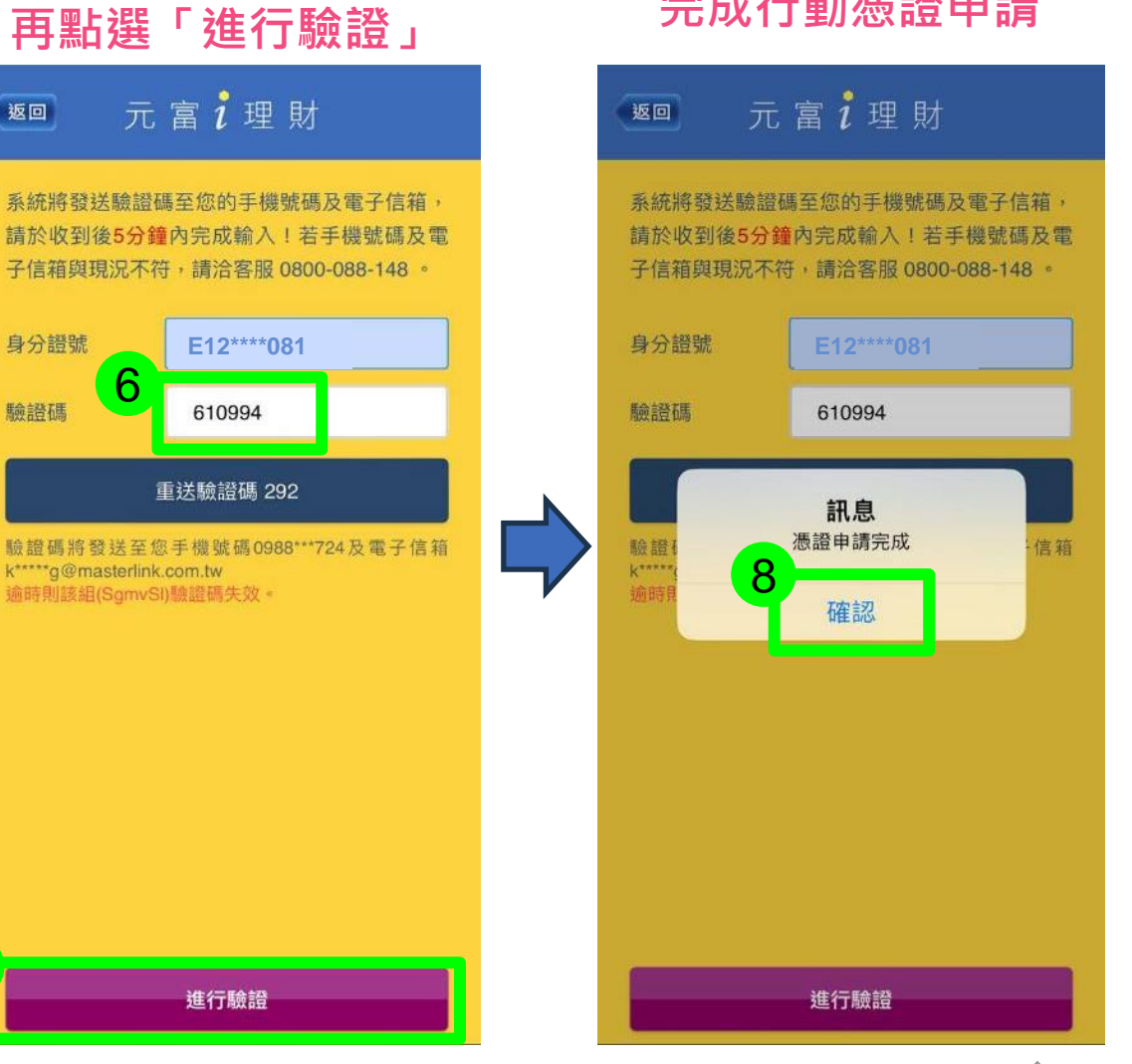

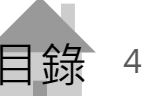

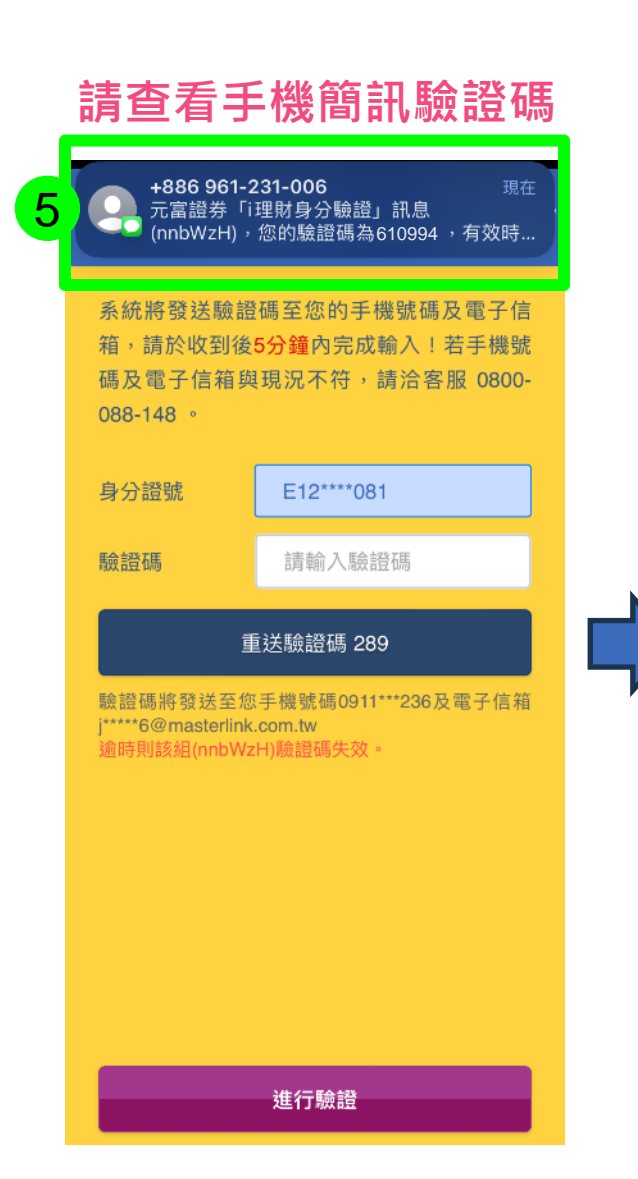

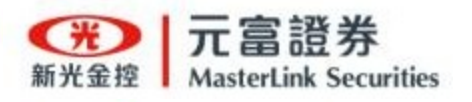

#### APP首頁點選股票借券

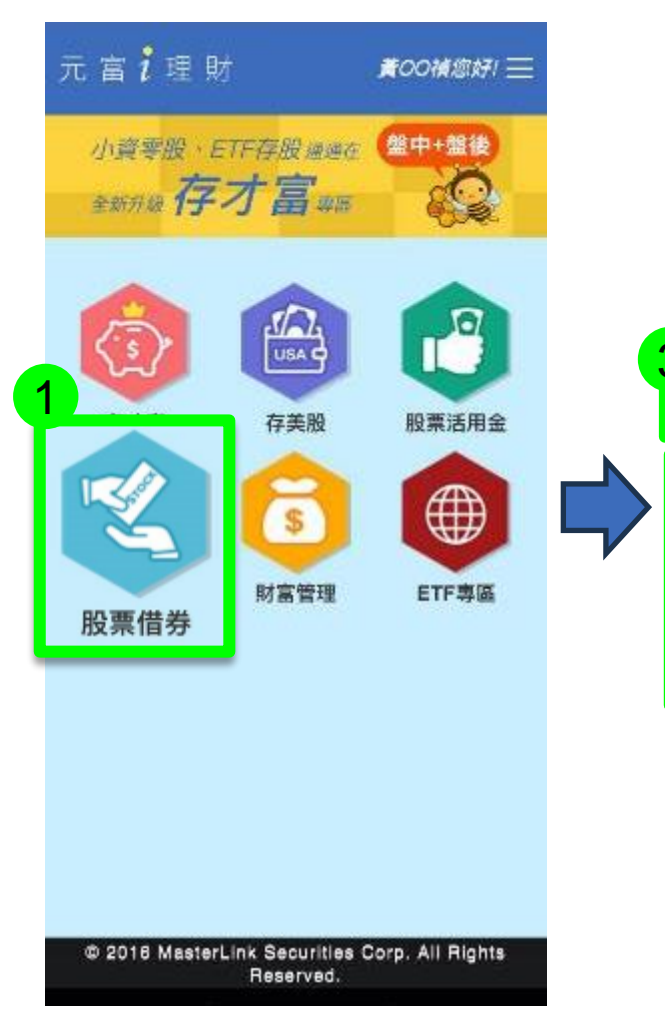

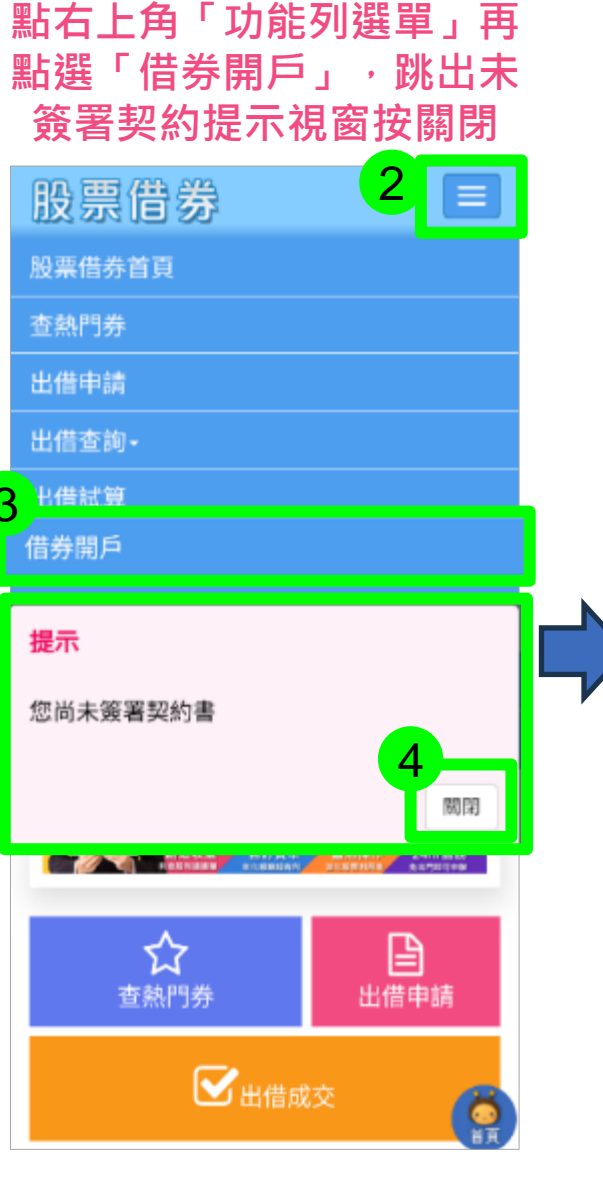

### 申請「借券開戶」

#### 轉跳至開戶頁面後 點選要開立借券的帳號

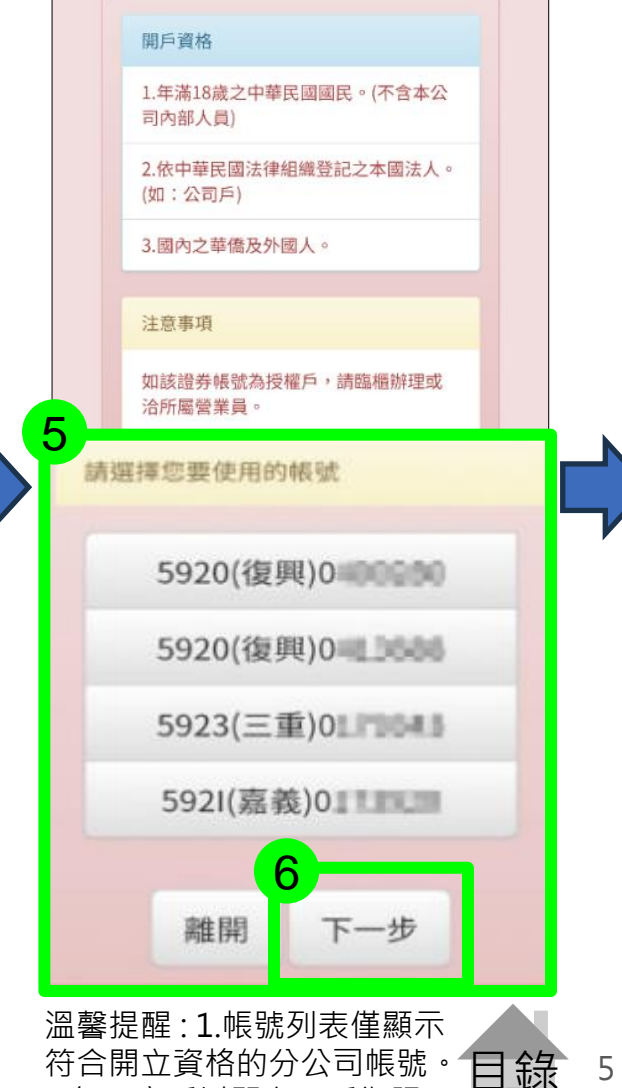

2.每一客戶以開立一戶為限。

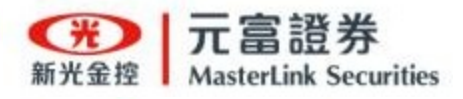

#### 上傳證件影像

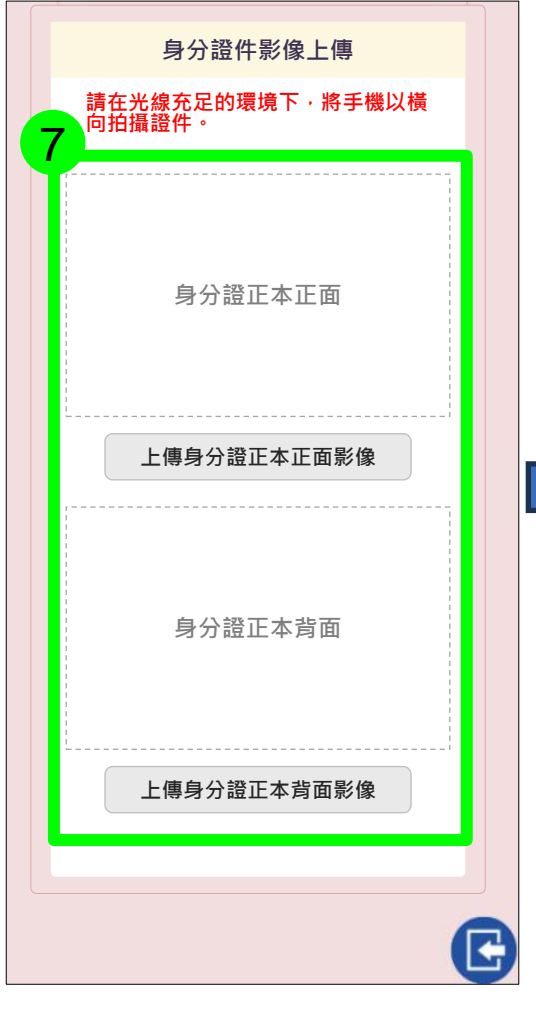

#### 閱讀契約文件

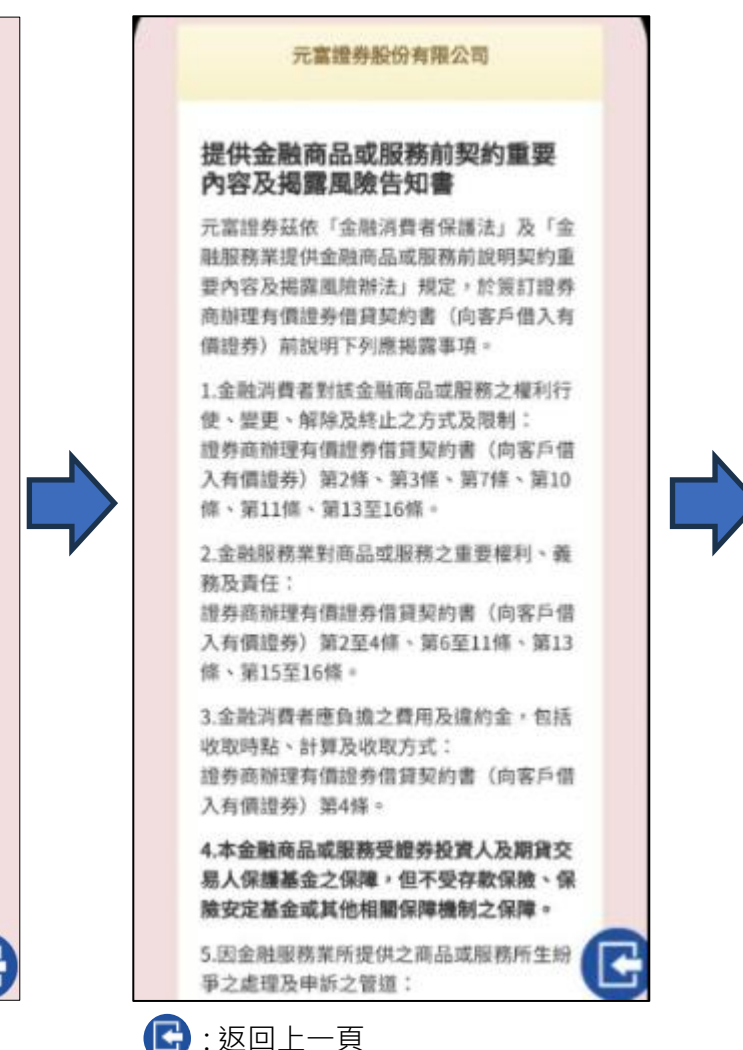

### 申請「借券開戶」

#### 勾選「確認簽署」再 點選「簽署」即開立完成

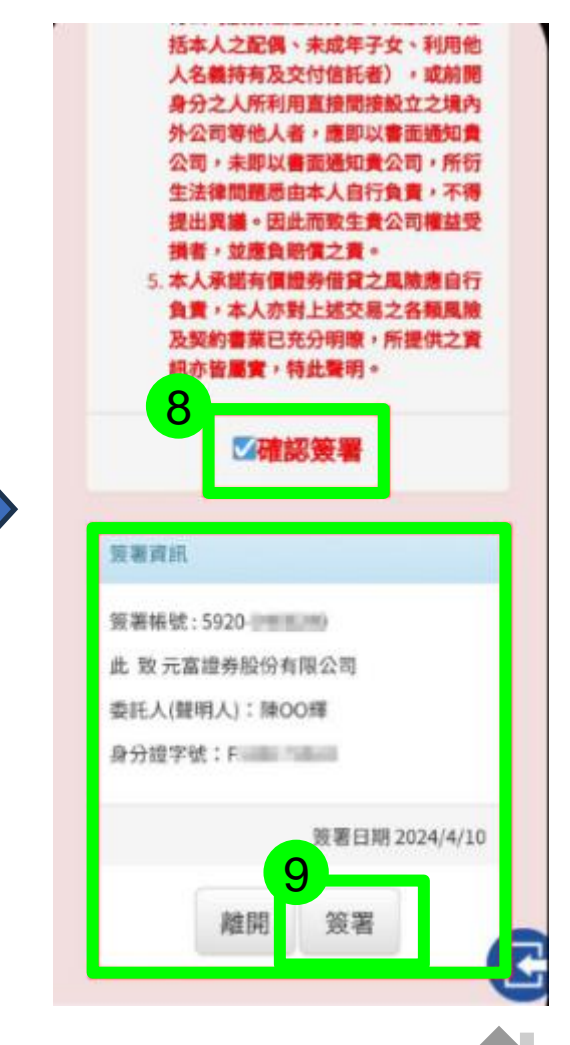

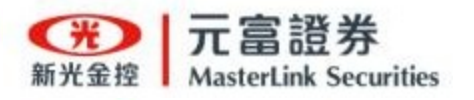

### 查熱門券

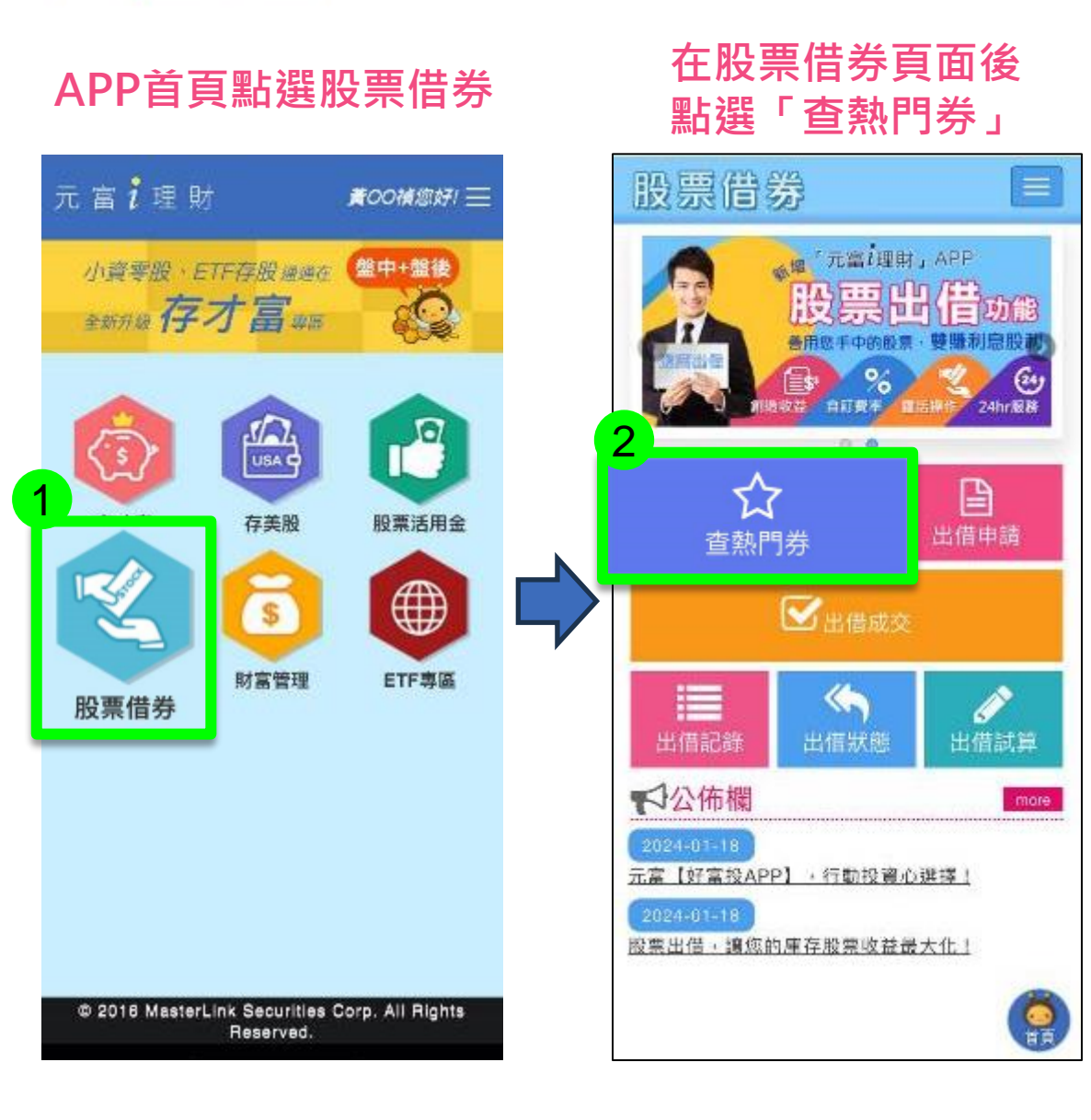

#### 點「代碼、參考費率」 可進行排序

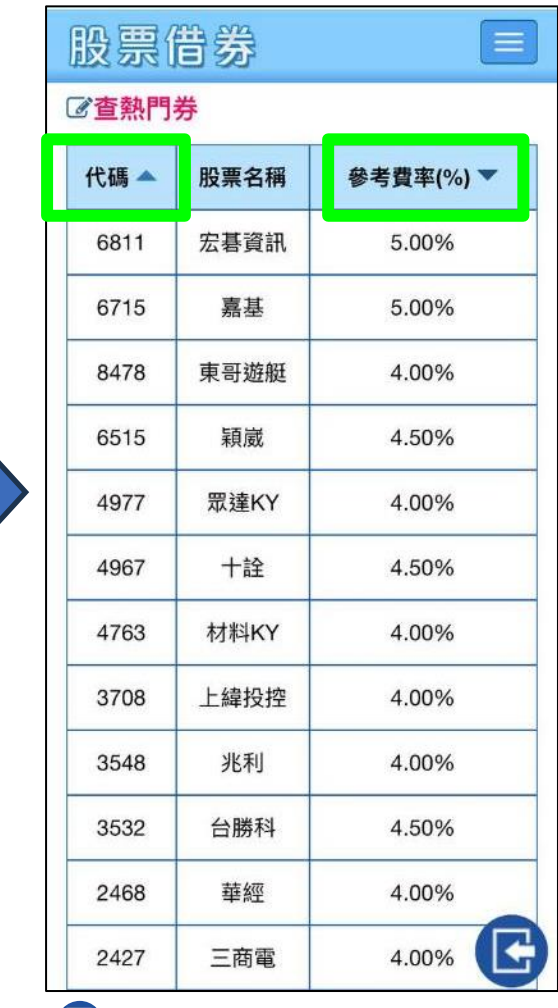

🕒 : 返回上一頁

緑

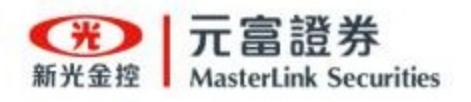

### 「出借試算」試算收入並申請出借

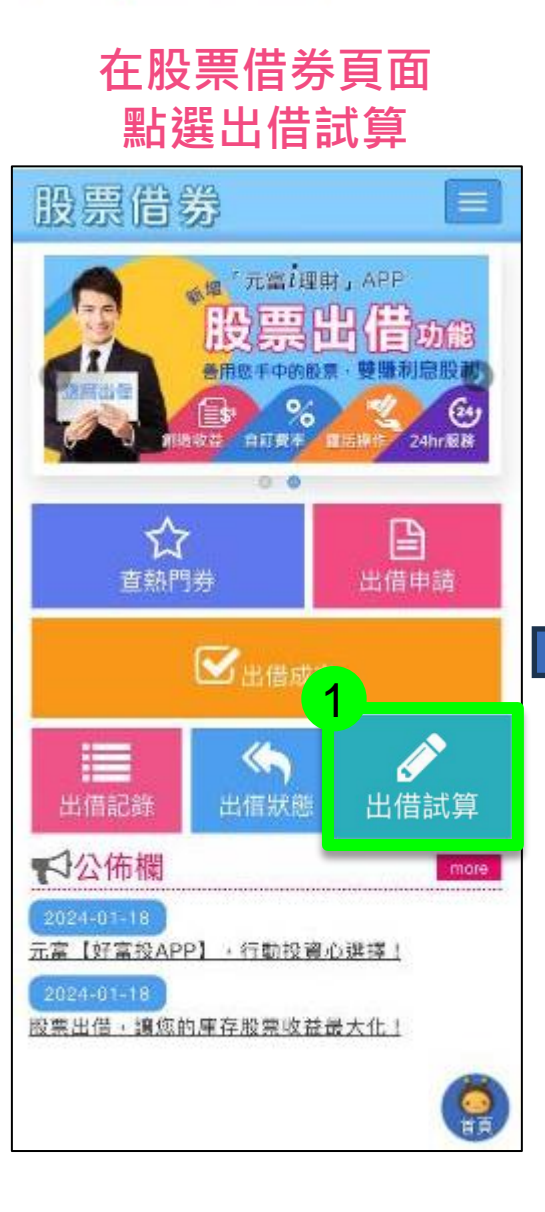

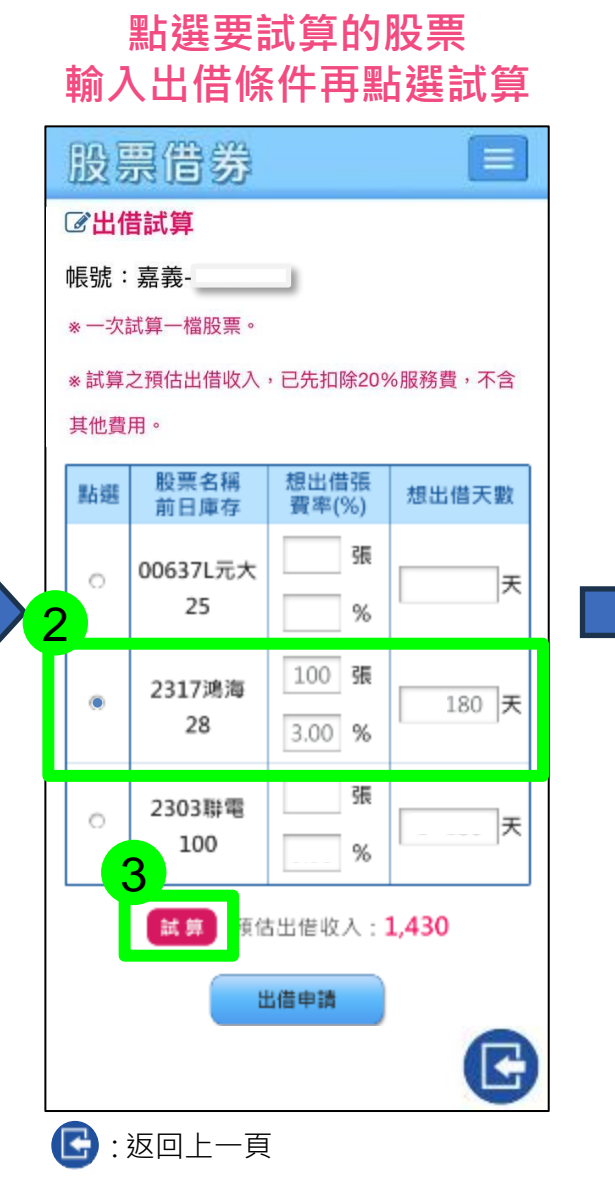

#### 點選股票按「出借申請」 可直接轉跳至出借<mark>申請程序</mark>

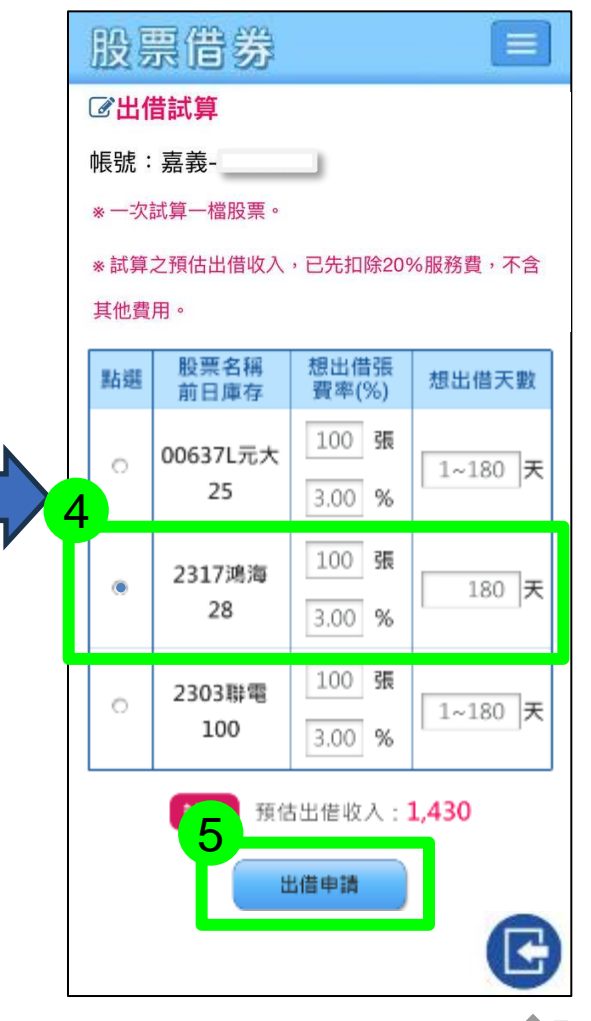

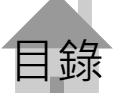

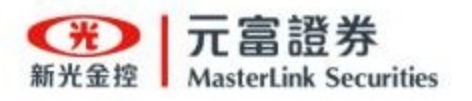

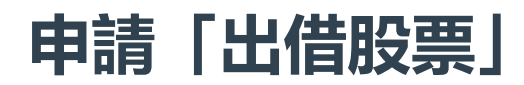

#### 選擇要出借的股票

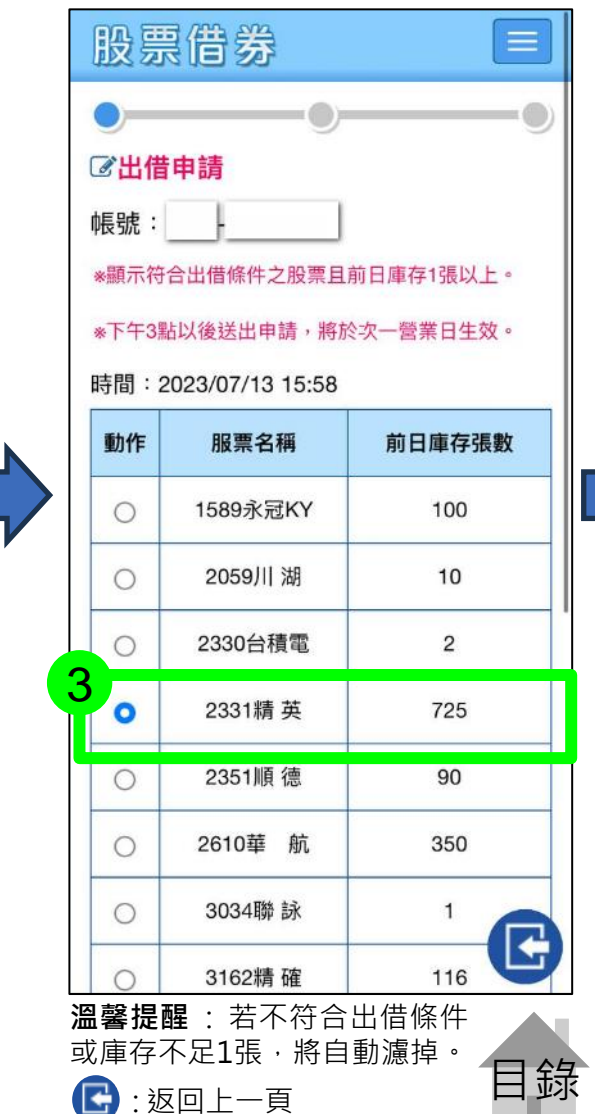

#### APP首頁點選股票借券

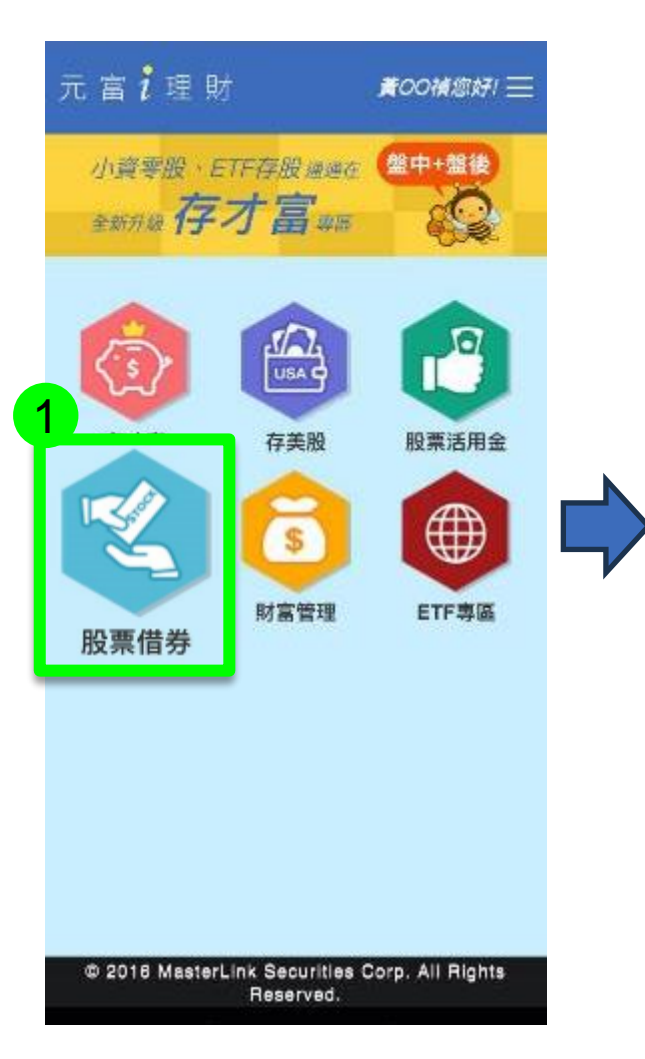

#### 在股票借券頁面 點選出借申請

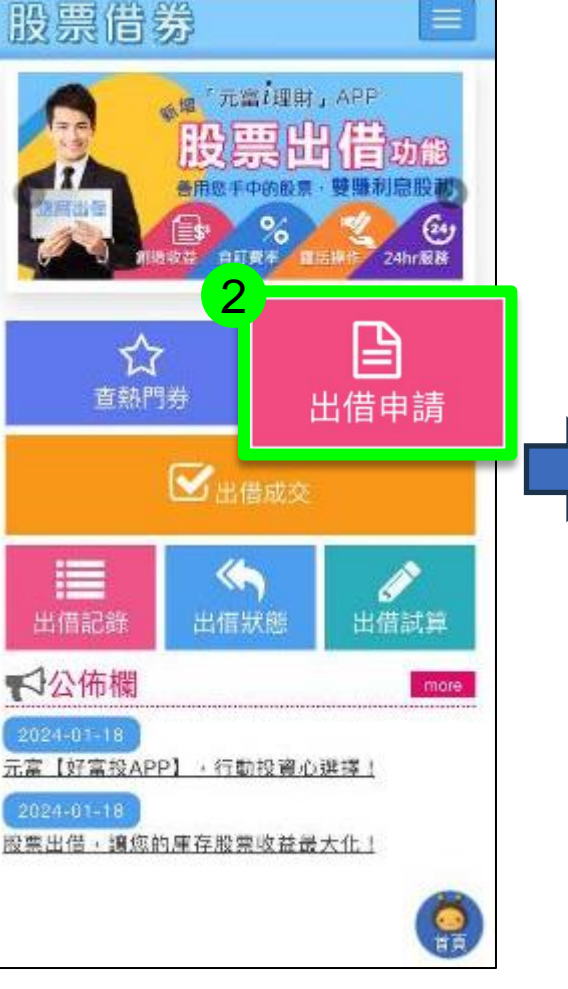

<sup>9</sup> 

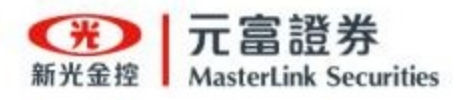

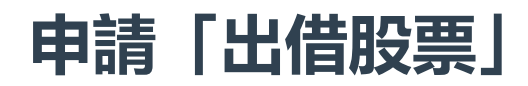

#### 設定股票張數及出借條件

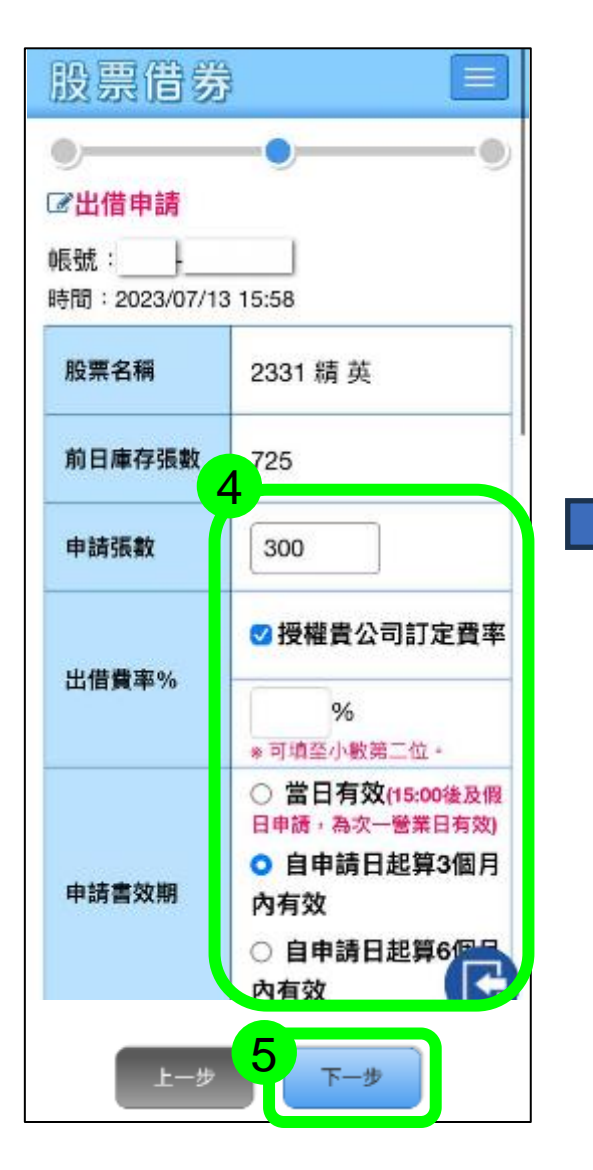

#### 確認出借申請內容後送出

| 股票借券                                        |                                      |
|---------------------------------------------|--------------------------------------|
| ●<br><b>□ 出借申請</b><br>帳號:<br>時間: 2023/07/13 | 16:00                                |
| 股票名稱                                        | 2331 精 英                             |
| 前日庫存張數                                      | 725                                  |
| 申請張數                                        | 300                                  |
| 出借費率%                                       | 授權貴公司訂定費率                            |
| 申請書效期                                       | 3個月                                  |
| 提前還券設定                                      | 10個營業日還券                             |
| 出借後是否參<br>與活動                               | 否-股東會(含臨時股東<br>會)<br>否-除權息<br>否-現余增資 |
| 上一步                                         | 6 確認送出                               |

#### 完成申請

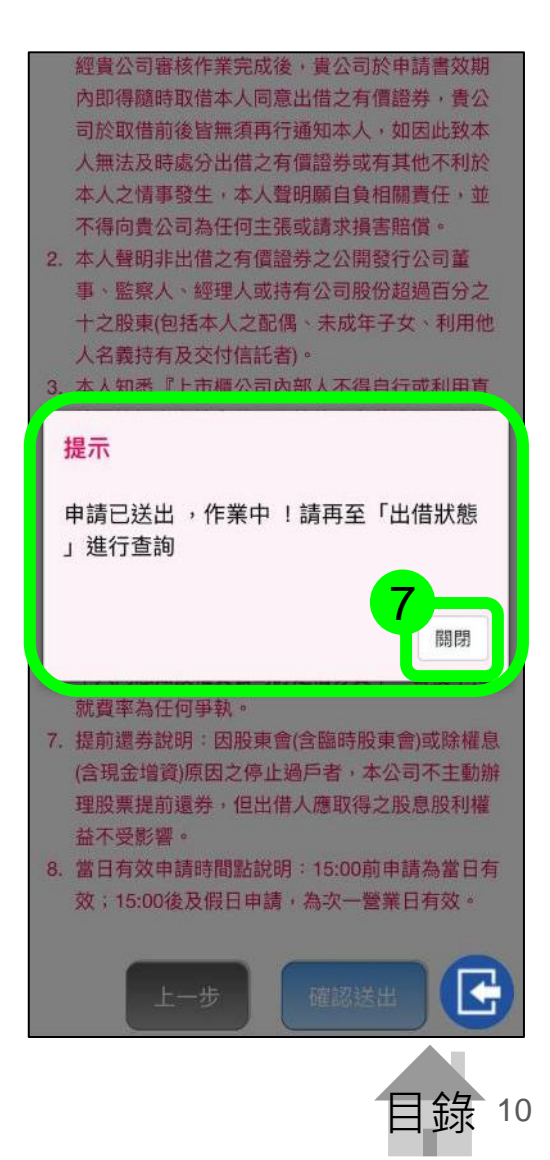

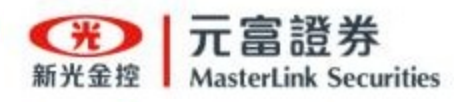

### 「出借狀態」更改出借條件及撤單

#### 在股票借券頁面 點選出借狀態

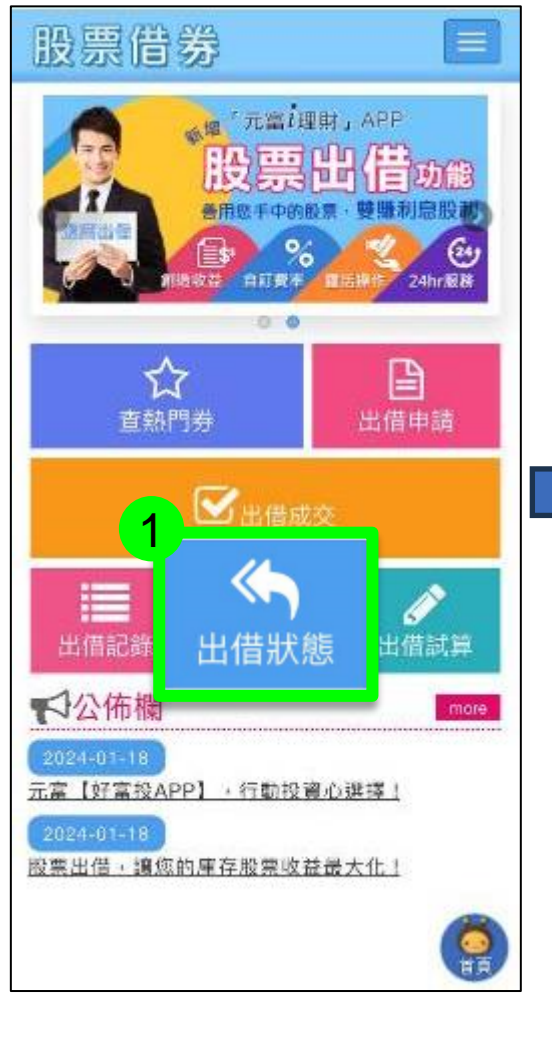

#### 確認要調整的股票 狀態為未出借

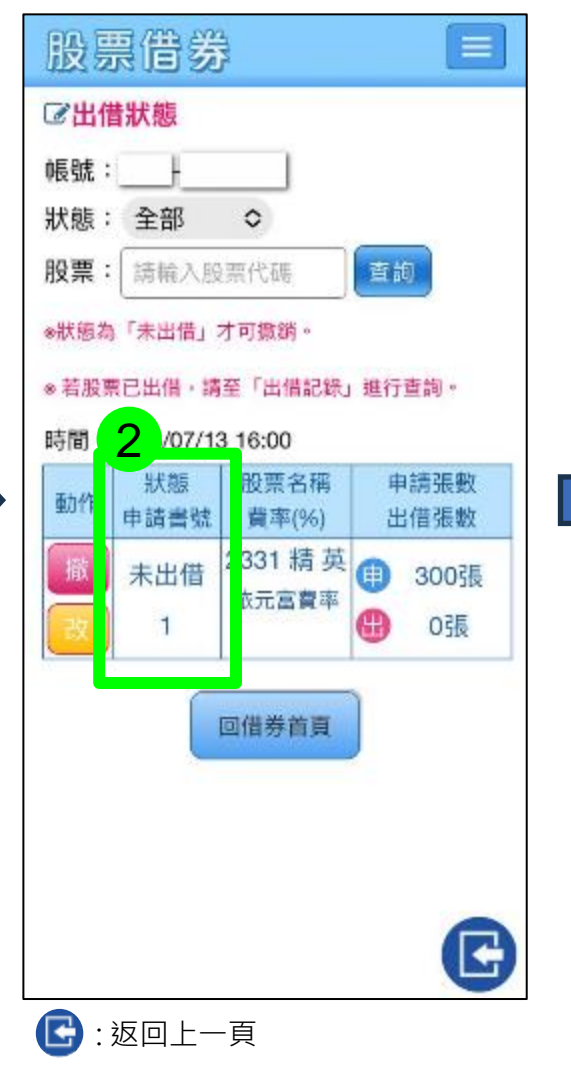

#### 選擇要修改的未出借股票

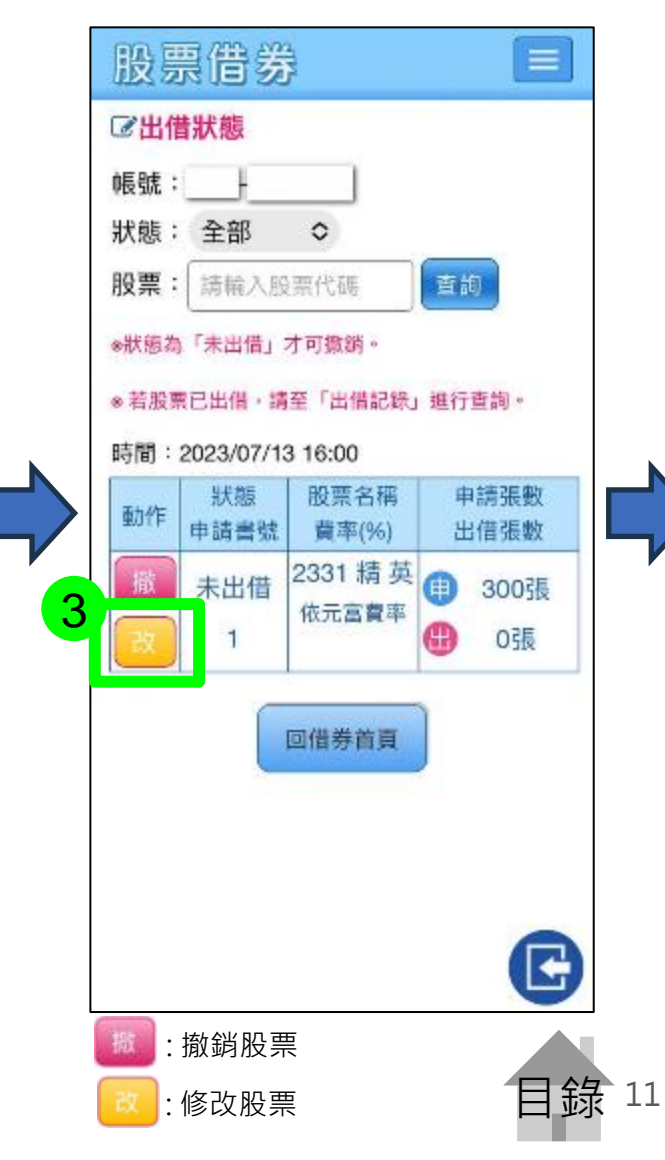

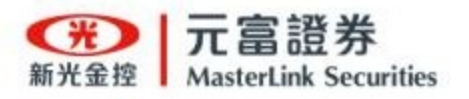

輸入要更改的出借條件

## 「出借狀態」更改出借條件及撤單

### 完成出借條件更改

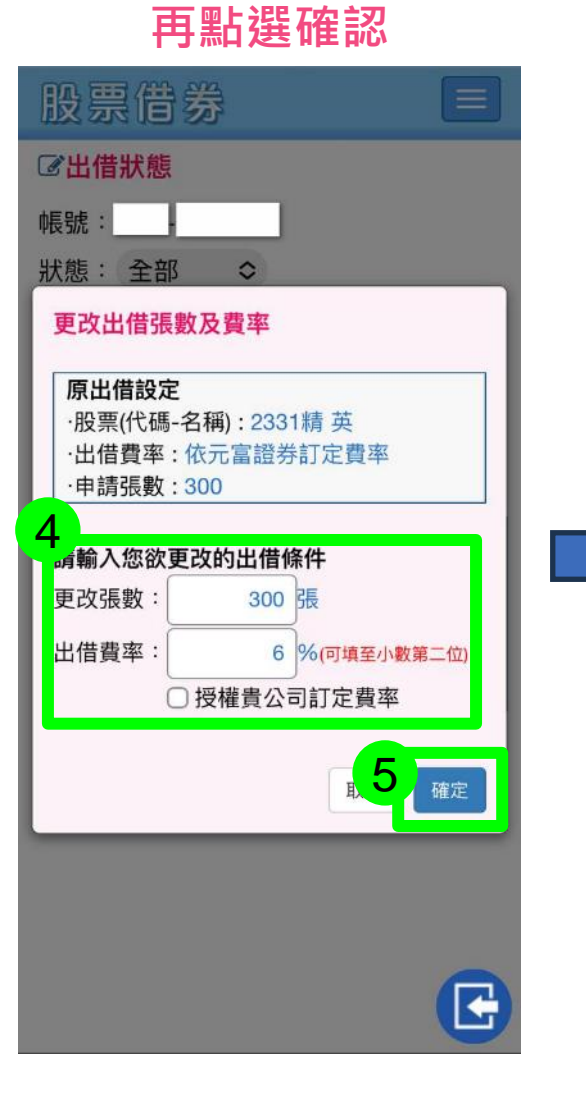

| 股票借券           |     |
|----------------|-----|
| <b>尼出借狀態</b>   |     |
| 帳號:            |     |
| 狀態:全部 ◇        |     |
| 股票: 請輸入股票代碼 查詢 |     |
| *狀態為「未出借」才可撤銷。 |     |
|                |     |
| 更改成功           |     |
| 6              | 關閉  |
|                | JIK |
| 回借券首頁          |     |
|                |     |
|                |     |
|                | C   |

#### 立即可查看更改後內容

| 帳號 :  |                    |                  |          |
|-------|--------------------|------------------|----------|
| 狀態:   | 全部                 | •                | _        |
| 股票:   | [ 請輸入服             | 票代碼              | 查詢       |
| ₩狀態券  | *「未出借」;            | 才可撤銷。            |          |
| ⊗ 若股勢 | <sup>業</sup> 已出借・請 | 至「出借記錄」          | 進行查詢。    |
| 時間:   | 2023/07/13         | 3 16:03          |          |
| 面九 YE | 狀態                 | 股票名稱             | 申請張數     |
| 2011  | 申請書號               | 費率(%)            | 出借張數     |
| 撤     | 未出借                | 2331 病 央<br>6.0% | (1) 300張 |
| 改     | 1                  |                  | 😬 0張     |
| 15    |                    |                  | )        |
|       |                    | 回借券首頁            | J        |
|       |                    |                  |          |
|       |                    |                  |          |
|       |                    |                  |          |

緑

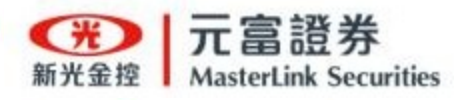

### 「出借成交」查股票張數及預估收入

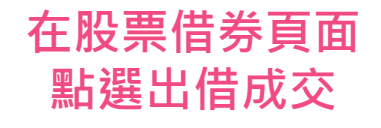

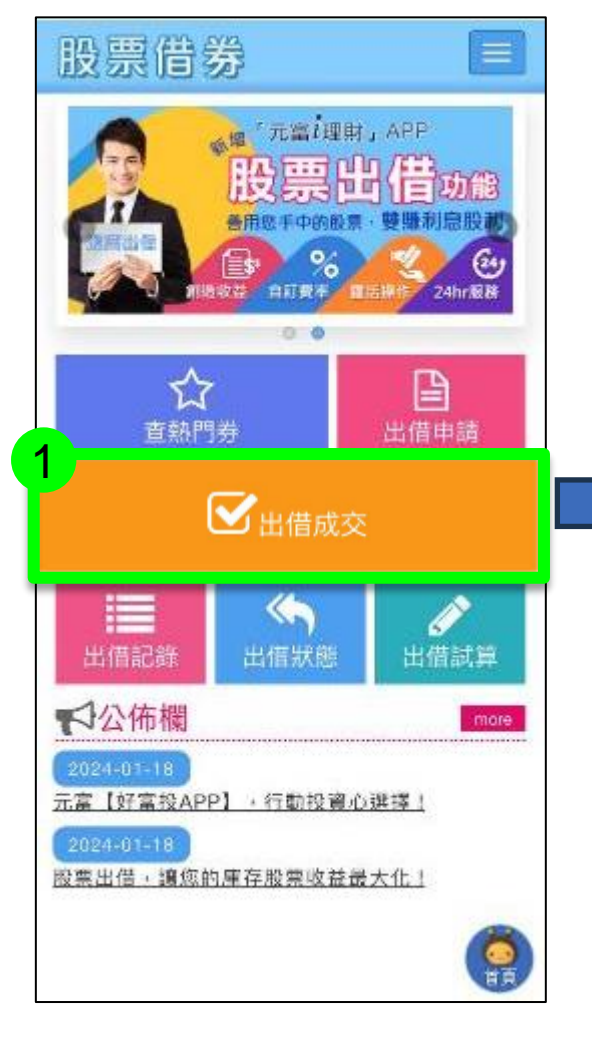

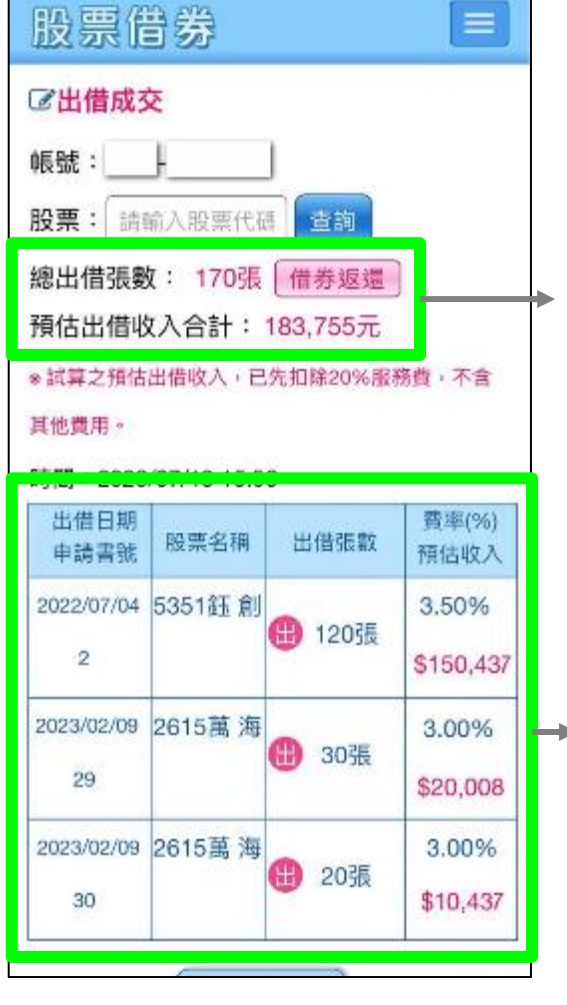

#### 成功出借股票的資訊總覽

- 總出借股票張數
- 預估出借總收入(依約定 費率估算收入)

成功出借股票的**詳細資訊** 可瀏覽出借的個別股票資訊

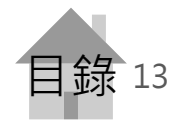

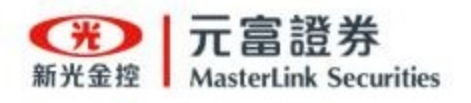

### 「出借記錄」查還券應收金額及股利

#### 在股票借券頁面 點選出借紀錄

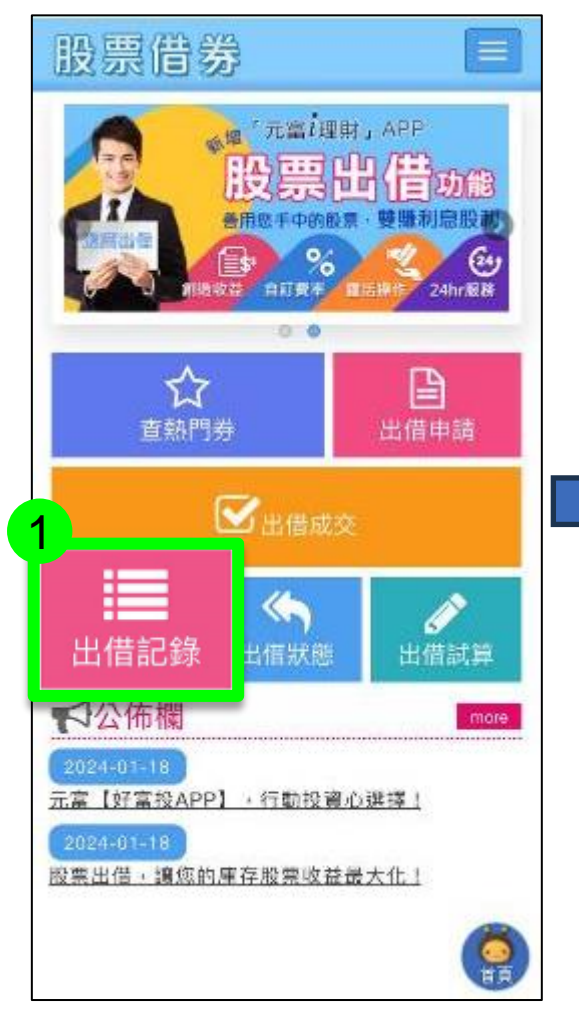

#### 點選要查看的已還券股票 股票借券 **③出借記錄** 長號: 2 日期: 2023年4月13日 2023年7月13日 股票: 請輪入股票代碼 查詢 應收金額累計: 14,400元 現金股利累計: 0元 \*點選已還券之記錄,可查詢明細資料。 種類:出借 時間:2023/07/13 16:01 出借張數 日期 應收金額 股票名稱 3 由請書號 費率(%) 已溃張數 2023/05/04 6756 威鋒 20張 \$14,400 20張 87 電 5.0% 4

可依日期或股票進行查詢

#### 可查詢出借明細及已還券的 應收金額及股利資訊

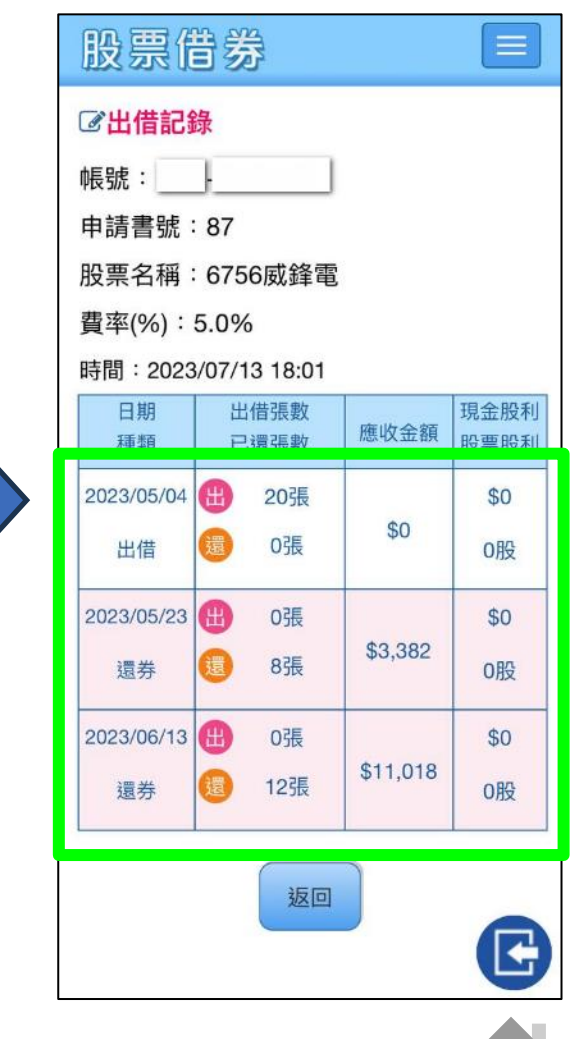

錄

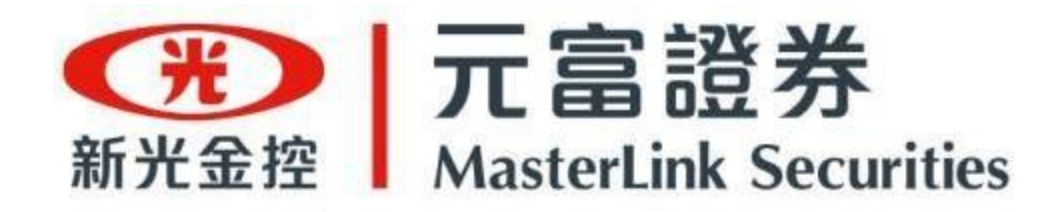

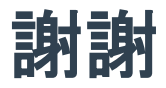

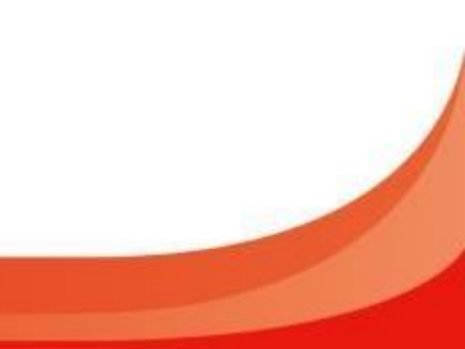